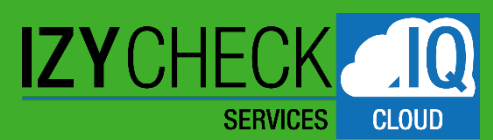

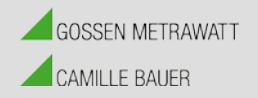

# SERVICE PORTAL – IZYCHECK IQ

#### BEDIENUNGSANLEITUNG

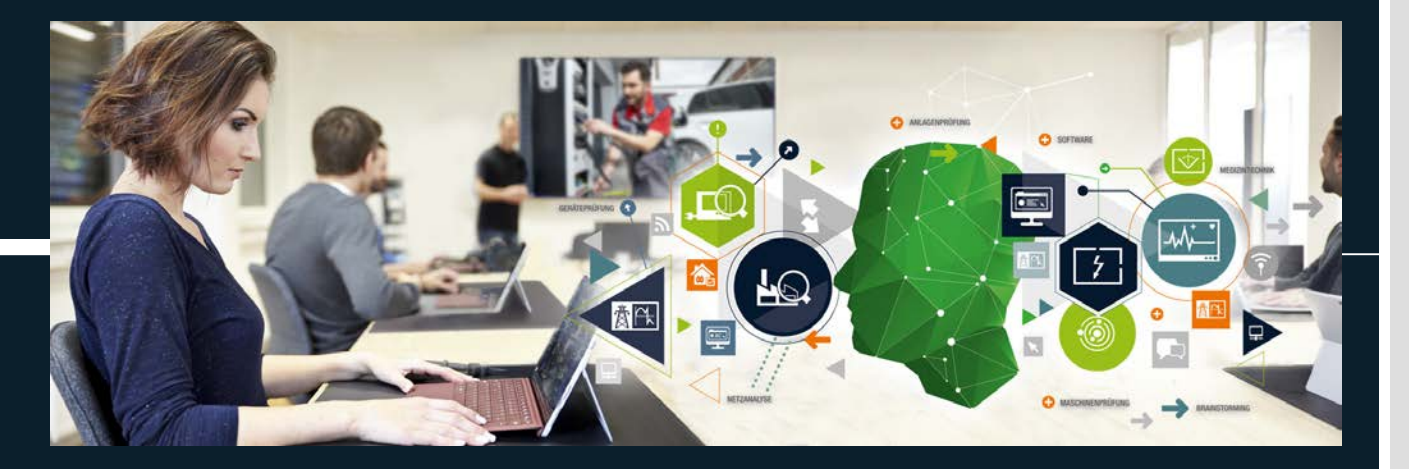

G. FRISCH 10.11.20

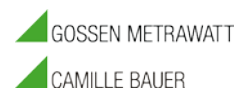

# INHALTSVERZEICHNIS

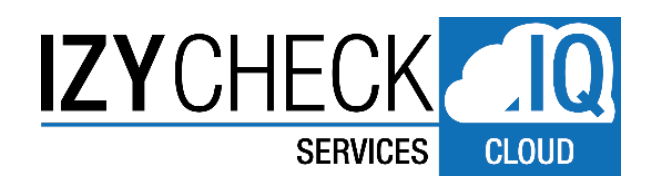

- 1. <u>#</u> Registriervorgang (Wie kann sich ein Kunde kostenlos registrieren und wie funktioniert das?)
- 2. <u>#</u> Login Direkter Zugang (wenn man bereits registriert ist)
- 3. <u>#</u> Beschreibung und Funktionen im IZYCHECK.IQ Portal
- 4. <u>#</u> Gesamtübersicht Funktionen Dashboard
- 5. <u>#</u> Leistungsbausteine Service-Cloud und Preise
- 6. <u>#</u> Beispiele, FAQ, Tipps und Tricks
  - Auftragsverfolgung in Echtzeit Wie funktioniert das?
  - Wo finde ich meine Kundennummer und eine Auftragsnummer
  - Hilfe! Registrierung klappt nicht

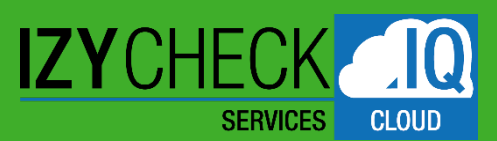

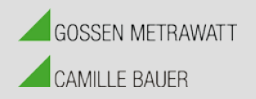

# SERVICE PORTAL – IZYCHECK IQ

#### KURZBEDIENUNGSANLEITUNG

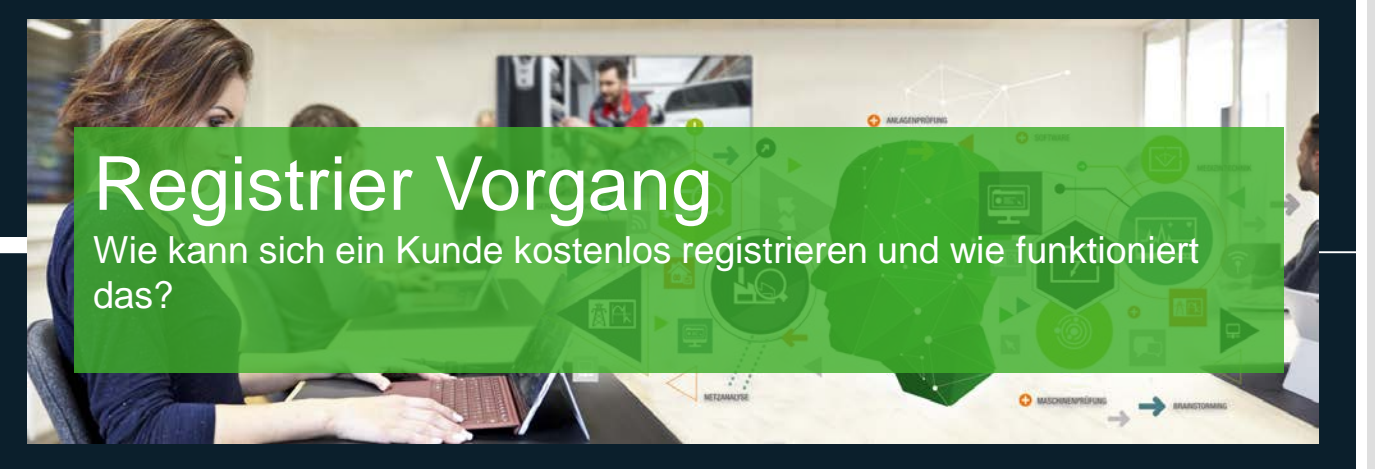

G. FRISCH 10.11.20

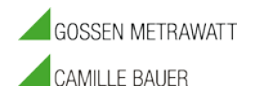

#### **1.** REGISTRIERVORGANG

WIE KANN SICH EIN KUNDE KOSTENLOS REGISTRIEREN UND WIE FUNKTIONIERT DAS?

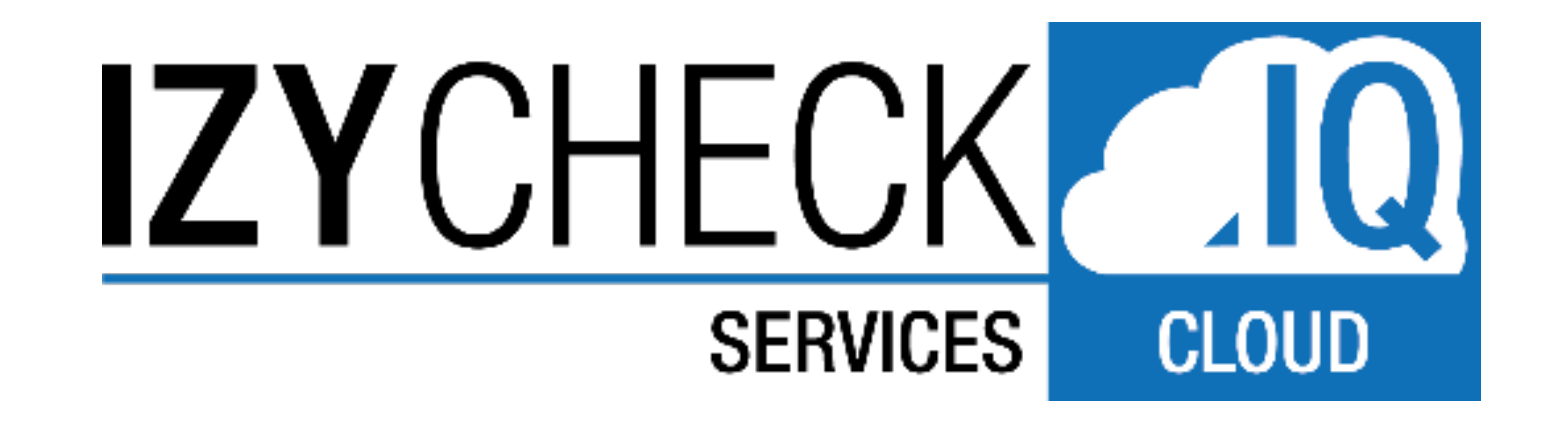

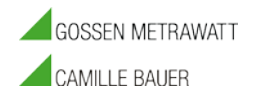

#### **1.** REGISTRIERVORGANG

• Um das IZYCHECK IQ Service Portal nutzen zu können ist eine Registrierung erforderlich.

1. Dazu gehen Sie auf die Loginseite der GMC-Instruments Cloud: <u>https://www.gmc-instruments.cloud/</u>

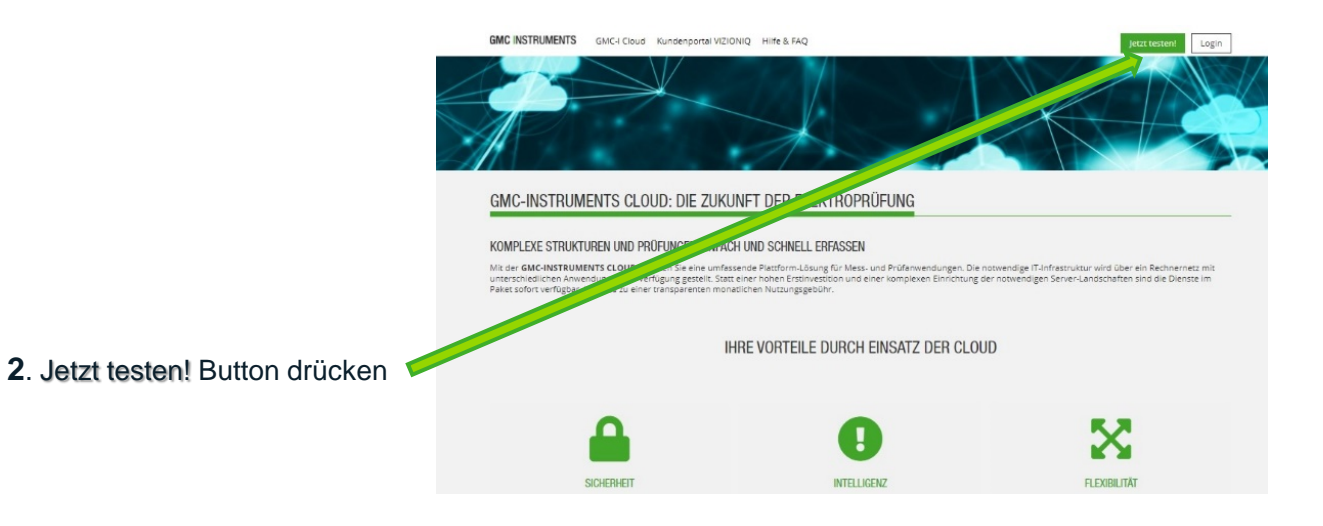

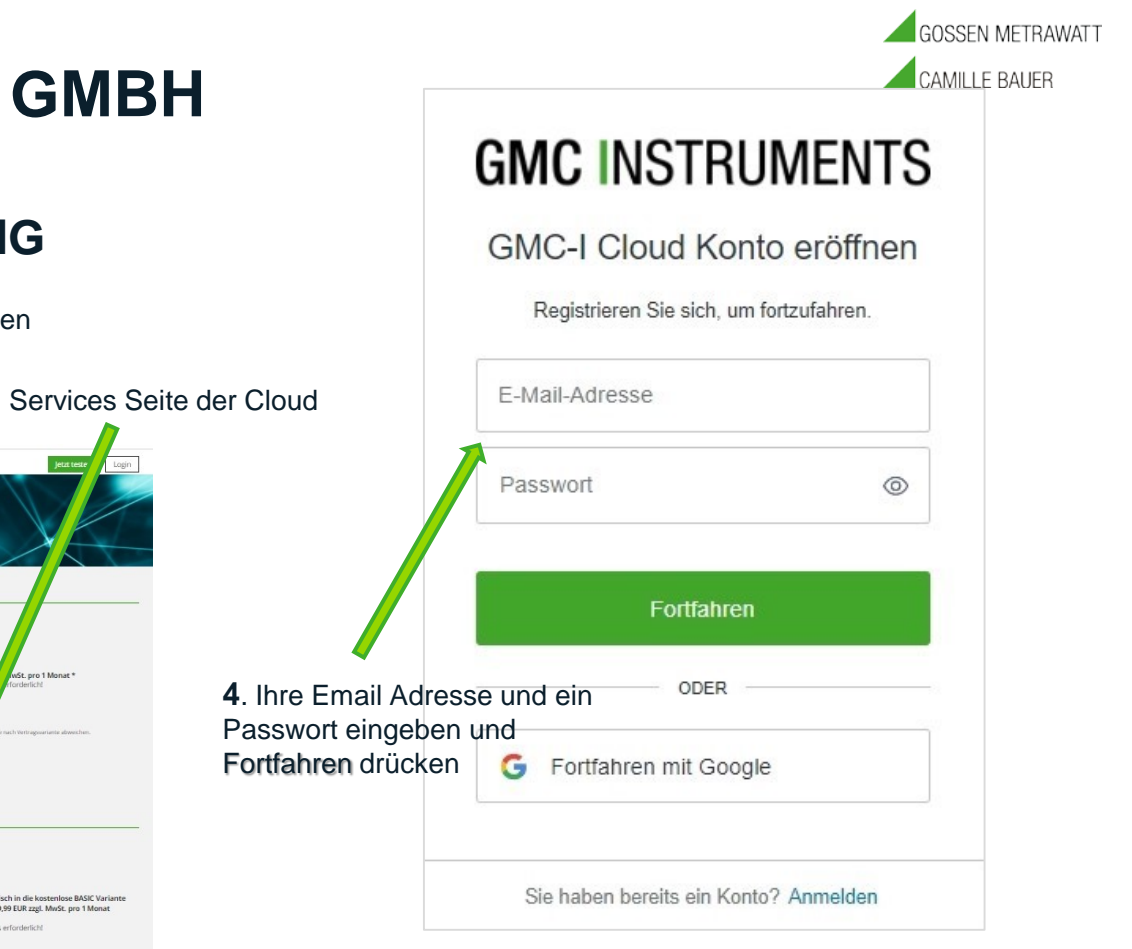

#### REGISTRIERVORGANG

 Button Kostenlos abonnieren drücken (IZYCHECK IQ PREMIUM)

Sie befinden sich auf der Produkte & Services Seite der Cloud

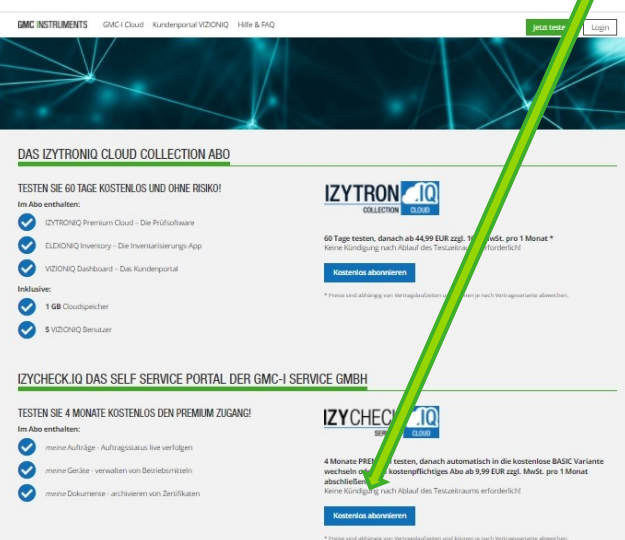

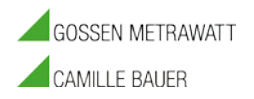

#### REGISTRIERVORGANG

GMC INSTRUMENTS GMC-I Cloud Kundenportal VIZIONIQ Hilfe & FAQ

GE gerhard.frisch@gossenmetrawatt.com •

**5**. Felder entsprechend ausfüllen und mit Weiter bestätigen.

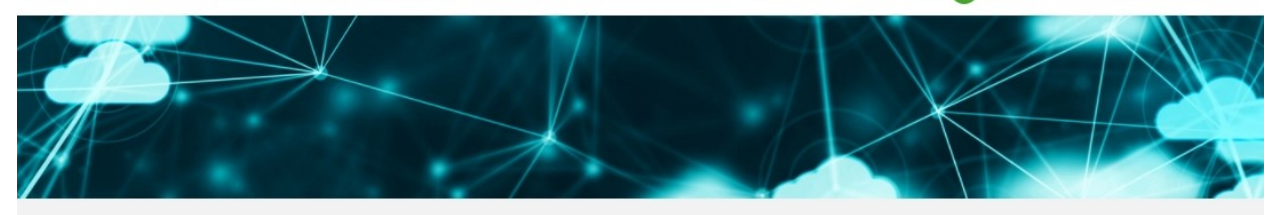

#### NEUES KONTO ANLEGEN

| nrede                              | v Firmenname |     |            |
|------------------------------------|--------------|-----|------------|
| Vorname                            | UST-ID       |     |            |
| Nachname                           | Straße       |     | Hausnummer |
| gerhard.frisch@gossenmetrawatt.com | PLZ          | Ort |            |
|                                    | Deutschland  |     |            |

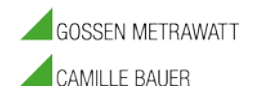

#### REGISTRIERVORGANG

GMC INSTRUMENTS GMC-I Cloud Kundenportal VIZIONIQ Hilfe & FAQ

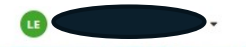

Eine Zusammenfassung der Kosten wird angezeigt.

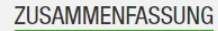

| Beschreibung            |                         | Menge | Gesamtpreis (netto) | MwSt.    | Gesamtpreis (brutto) |
|-------------------------|-------------------------|-------|---------------------|----------|----------------------|
| IZYCHECK.IQ PREMIUM     | 0,00 EUR<br>pro 1 Monat | 1     | 0,00 EUR            | 0,00 EUR | 0,00 EUR             |
| Gesamtpreis exkl. MwSt. |                         |       |                     |          | 0,00 EUR             |
| MwSt.                   |                         |       |                     |          | 0,00 EUR             |
| Gesamtpreis inkl. MwSt. |                         |       |                     |          | 0,00 EUR             |

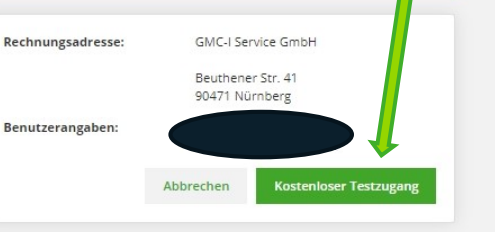

ACHTUNG Button - Kostenloser Testzugang - drücken

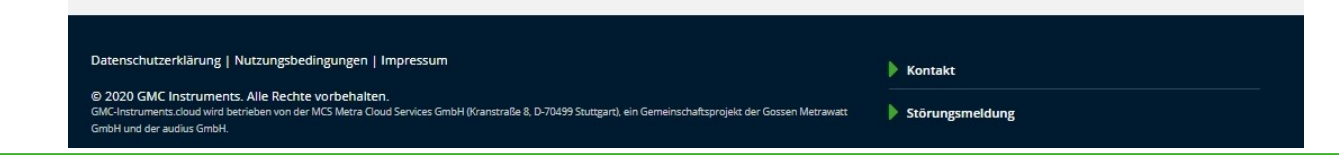

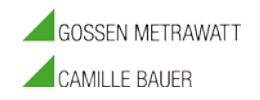

#### REGISTRIERVORGANG

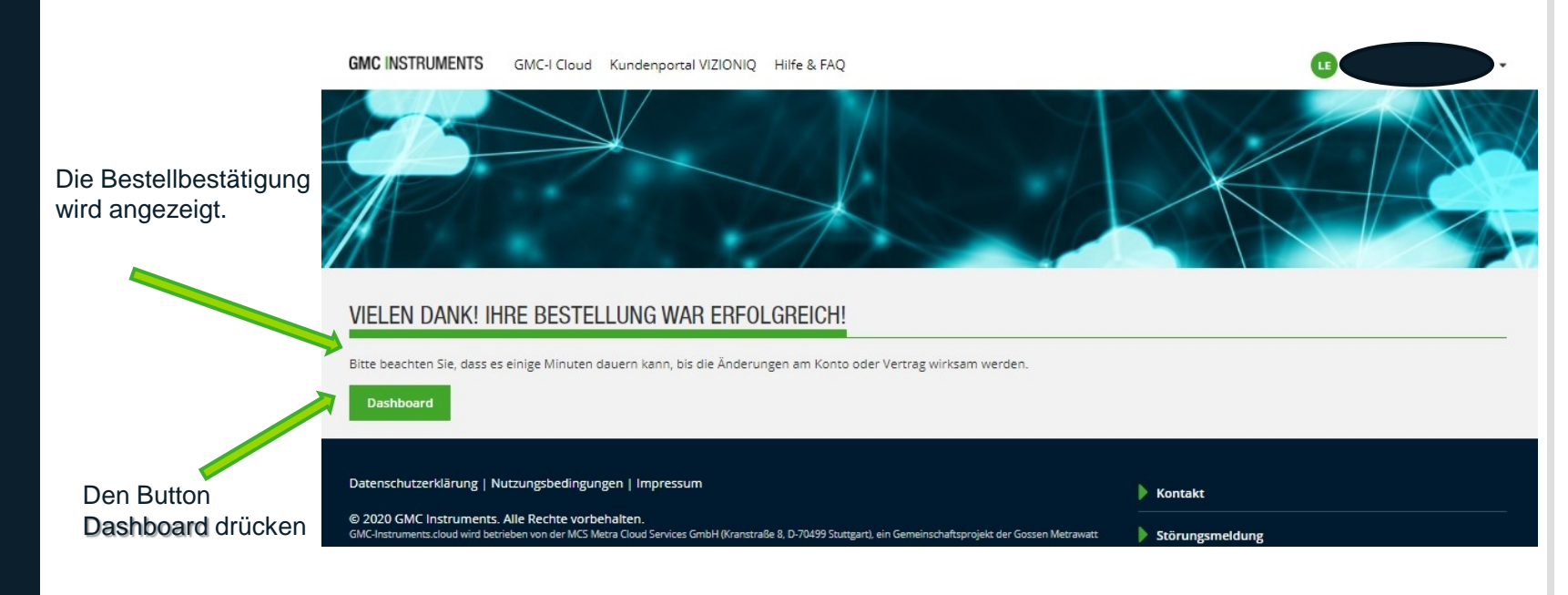

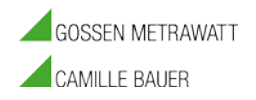

#### REGISTRIERVORGANG

| Die Willkommensseite<br>(Dashboard) im<br>Kundenbereich wird<br>angezeigt | GMC INSTRUMENTS | GMC-I Cloud Kundenportal VIZION | IIQ HIIFe & FAQ                                                                    |                                                                  |
|---------------------------------------------------------------------------|-----------------|---------------------------------|------------------------------------------------------------------------------------|------------------------------------------------------------------|
|                                                                           | GMC-I SERVICE   | oard                            | VERWALTUNG<br>> Konto<br>> Benutzer & Lizenzen<br>> Downloadcenter<br>> Abrechnung | WEITERE DIENSTE<br>IZYTRONIQ COLLECTION CLOUD<br>> Mehr erfahren |

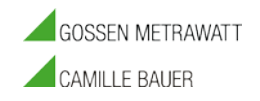

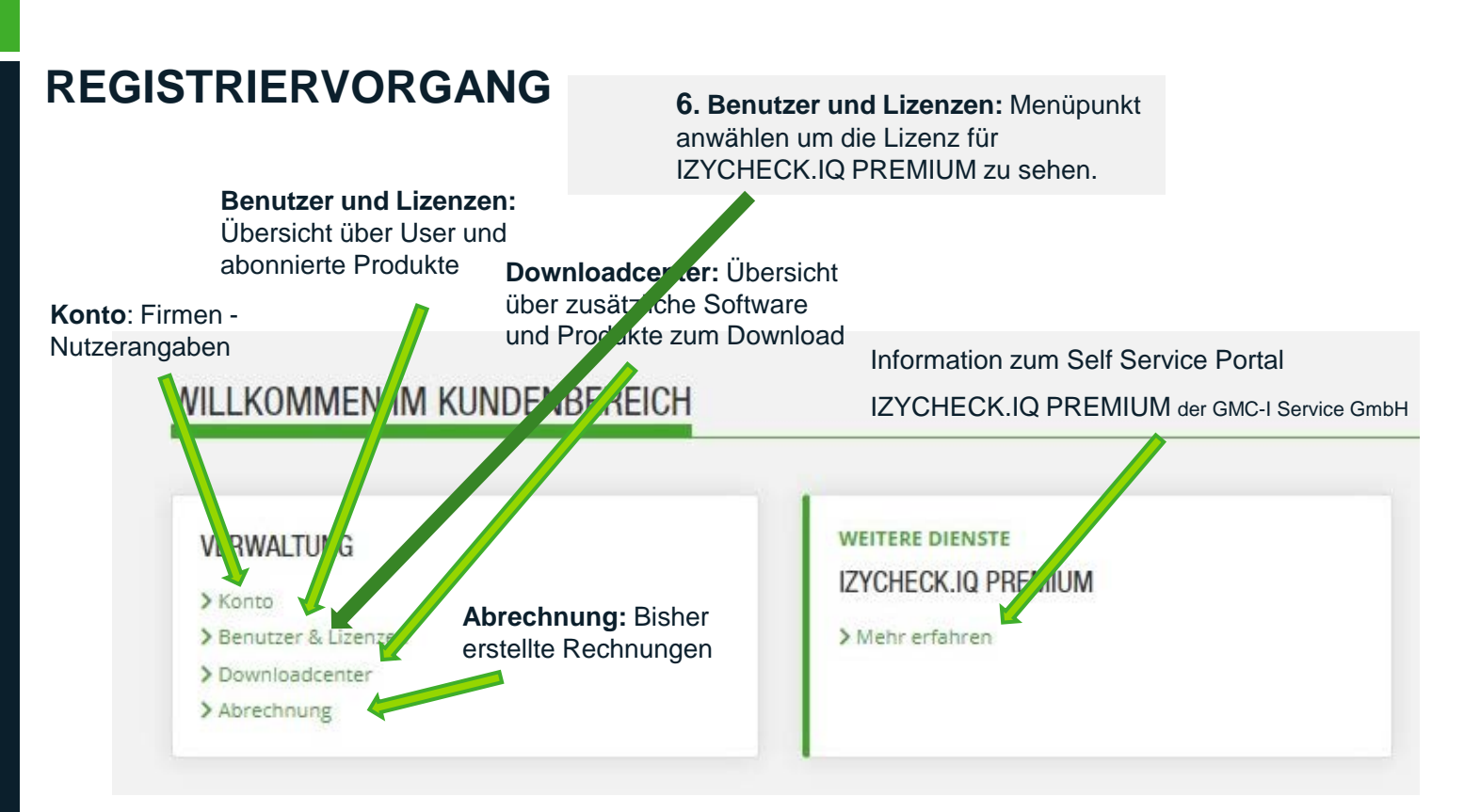

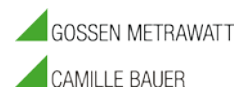

#### REGISTRIERVORGANG

GMC INSTRUMENTS GMC-I Cloud Kundenportal VIZIONIQ Hilfe & FAQ LIZENZÜBERSICHT > Dashboard Nur aktive Lizenzen anzeigen **GMC-I** Service Lizenz bestellen > IZYCHECK.IQ Dashboard IZYCHECK.IQ PREMIUM Verwaltung > Konto Vertragsreferenzcode: NKCZ-IJBJ > Benutzer & Lizenzen Vertragsvariante ändern Vertragsbeginn: 10.11.2020 13:45 > Downloadcenter Vertragsstatus: Testzeitraum (IZYCHECK.IQ PREMIUM Jahres-Abo) Zahlungsmethode ändern ab 10.03.2021 13:45: IZYCHECK.IO BASIC Kostenloses > Abrechnung Standardpaket Vertragsoption hinzufügen Autom. Verlängerung Zahlungsmethode: Keine Zahlungsinformationen hinterlegt Nächste Abrechnung: 01.12.2020 00:00 Vertrag kündigen BENUTZERÜBERSICHT Benutzer anlegen

Nachname

Frisch - Tester

Lenny

E-Mail

lenny.frisch@t-online.de

nicht verifiziert » Erneut senden

Eine Übersicht über

Lizenzen, Testzeitraum und

Benutzer wird dargestellt

IZYCHECK.IO PREMIUM

| GMC IN | ISTRUN | MENTS |
|--------|--------|-------|
|--------|--------|-------|

#### Zurück zum Anfang

» bearbeiten

» Konto löschen

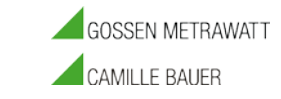

#### REGISTRIERVORGANG

GMC INSTRUMENTS GMC-I Cloud Kundenportal VIZIONIQ Hilfe & FAQ

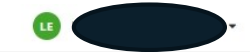

> Dashboard

GMC-I Service > IZYCHECK.IQ Dashboard

Verwaltung

> Benutzer & Lizenzen

> Downloadcenter

> Abrechnung

| Nur aktive Lizenzen anzei                | gen                                                                                                 | Lizenz bestellen          |
|------------------------------------------|----------------------------------------------------------------------------------------------------|---------------------------|
| IZYCHECK.IQ PREMIUM                      |                                                                                                    | ~                         |
| Vertragsreferenzcode:<br>Vertragsbeginn: | NKCZ-JJBJ<br>10.11.2020 13:45                                                                       | Vertragsvariante ändern   |
| Vertragsstatus:                          | Testzeitraum (IZYCHECK.IQ PREMIUM Jahres-Abo)<br>ab 10.03.2021 13:45: IZYCHECK.IQ BASIC Kostenloses | Zahlungsmethode ändern    |
| Zablungsmethode:                         | Standardpaket<br>Autom. Verlängerung<br>Keine Zahlungsinformationen binterlegt                      | Vertragsoption hinzufügen |
| Nächste Abrechnung:                      | 01.12.2020 00:00                                                                                    | Vertrag kündigen          |

#### BENUTZERÜBERSICHT

LIZENZÜBERSICHT

|         |                 |                                                               |                     | Benutzer anlegen                |
|---------|-----------------|---------------------------------------------------------------|---------------------|---------------------------------|
| Vorname | Nachname        | E-Mail                                                        | Lizenzen            |                                 |
| Lenny   | Frisch - Tester | lenny.frisch@t-online.de<br>nicht verifiziert » Erneut senden | IZYCHECK.IQ PREMIUM | » bearbeiten<br>» Konto löschen |

**7**. Jetzt kann der Link zum Service Portal benutzt werden.

**GMC** INSTRUMENTS

#### Zurück zum Anfang

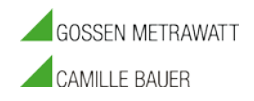

#### REGISTRIERVORGANG

Es erscheint nachfolgende Willkommensseite. Button Anmelden drücken

GMC-I SERVICE

Herzlich Willkommen im Portal der GMC-I Service GmbH.

Hier finden Sie Informationen rund um Ihre Aufträge und Geräte.

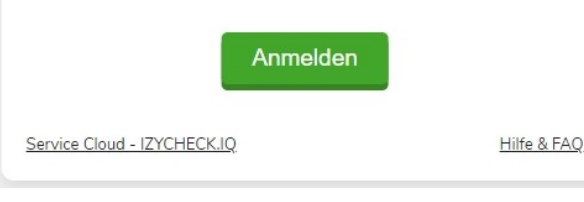

8. Zum Erstmaligen Verifizieren bitte nach Maskenanweisung vorgehen und Button Senden betätigen

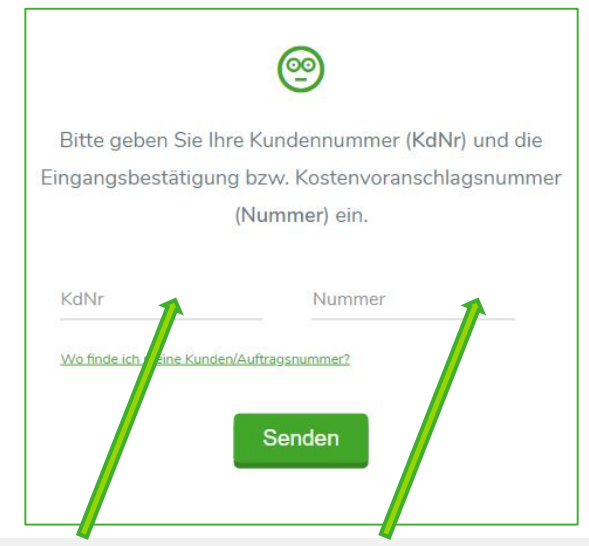

Die benötigten Nummern finden Sie auf ihrer Eingangsbestätigung, die Sie nach Eingang Ihres Gerätes von der GMC-I Service GmbH erhalten.haben => Siehe auch Hilfe Link.

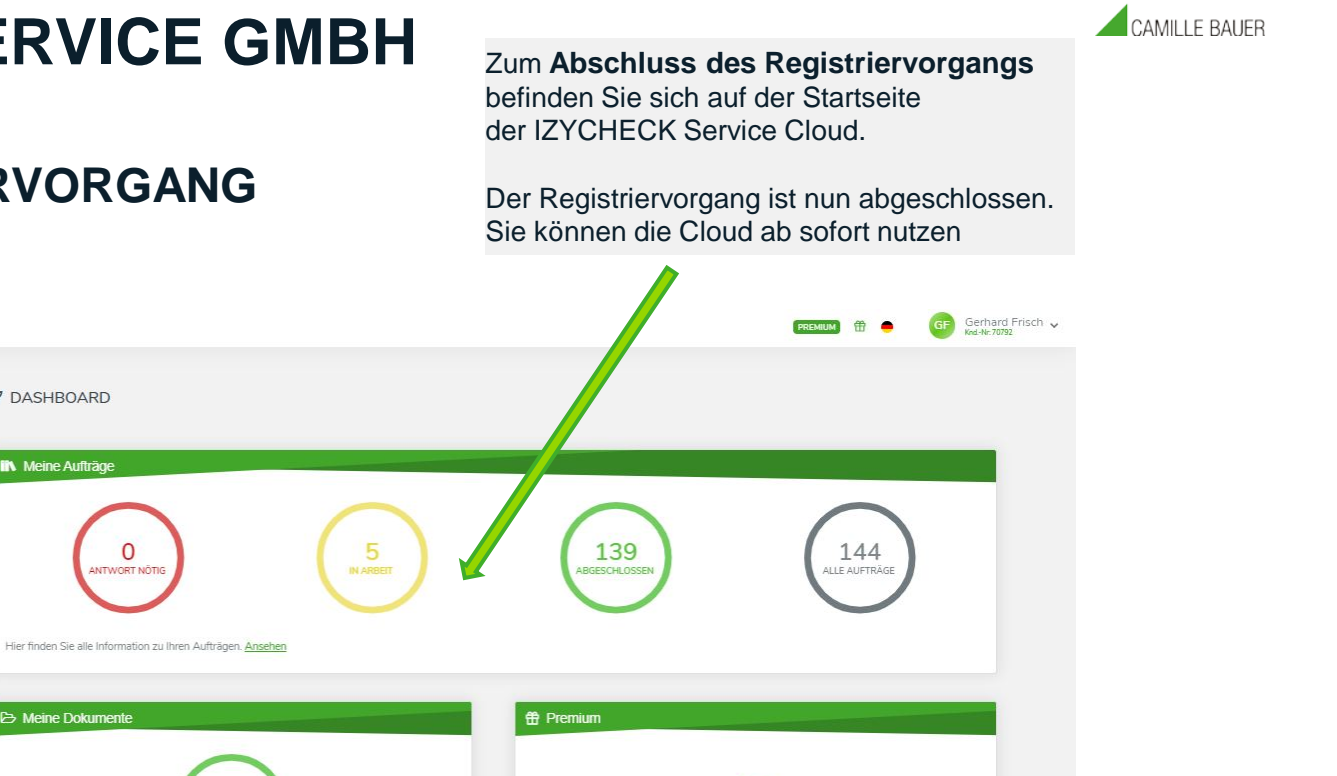

Æ

PREMIUM kann mehr! Jetzt informieren! FAQ - Fragen und Antworten hier

Entdecken Sie unsere Service-Welt hier

# **GMC-I SERVICE GMBH**

DASHBOARD

Neine Aufträge

B Meine Dokumente

0 ANTWORT NOTIG

Hier finden Sie alle Information zu Ihren Dokumenten. Ansehen

301 DOKUMENTE

#### REGISTRIERVORGANG

GMC-I SERVICE

Dashboard

IN Meine Aufträge Meine Dokumente

K Meine Geräte

**GMC** INSTRUMENTS

GOSSEN METRAWATT

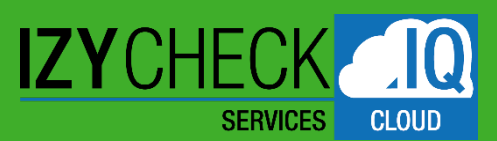

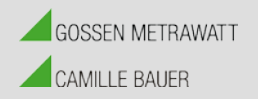

# SERVICE PORTAL – IZYCHECK IQ

#### KURZBEDIENUNGSANLEITUNG

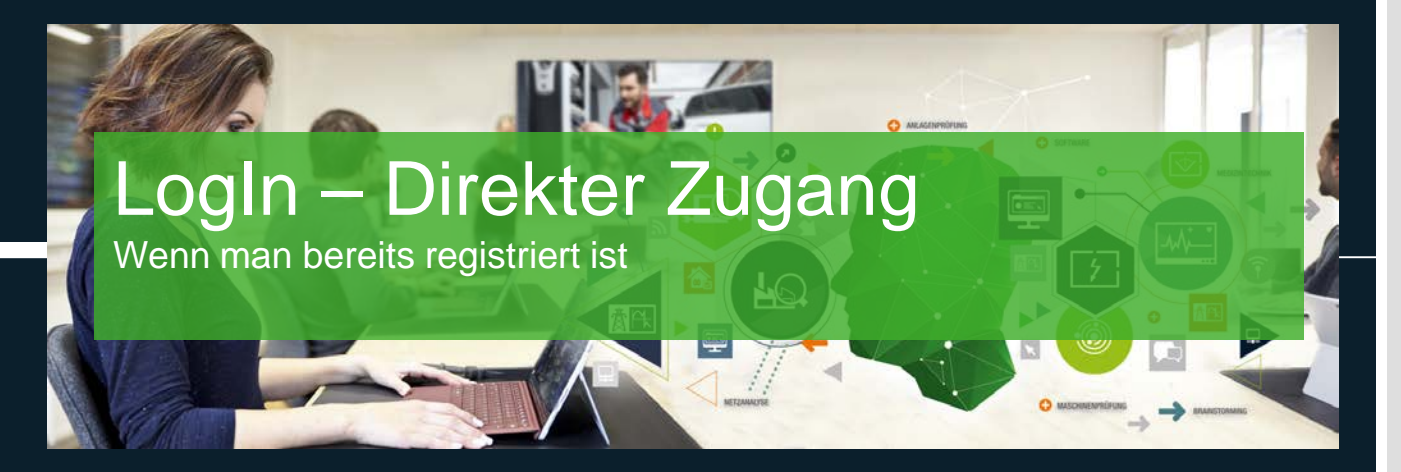

G. FRISCH 10.11.20

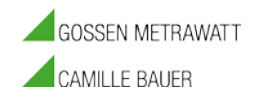

**2.** LOGIN – DIREKTER ZUGANG (WENN MAN BEREITS REGISTRIERT IST)

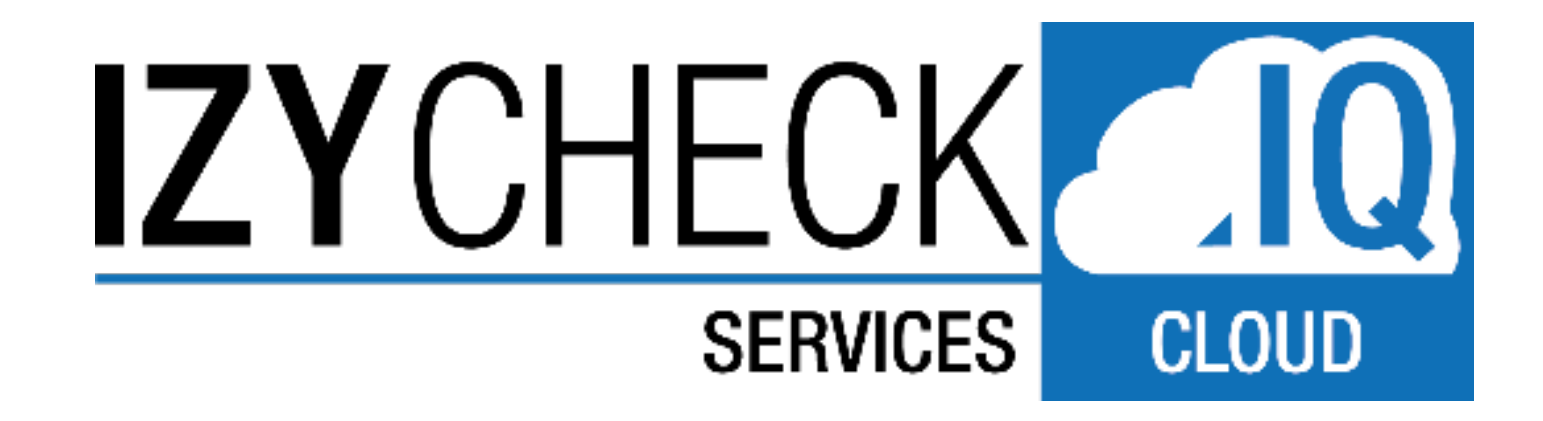

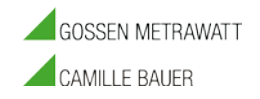

#### **2.** LOGIN – DIREKTER ZUGANG (WENN MAN BEREITS REGISTRIERT IST)

- Um das Service Portal nutzen zu können ist ein Login erforderlich.
  - 1. Dazu gehen Sie auf die Loginseite der GMC-Instruments Cloud: https://www.gmc-instruments.cloud/

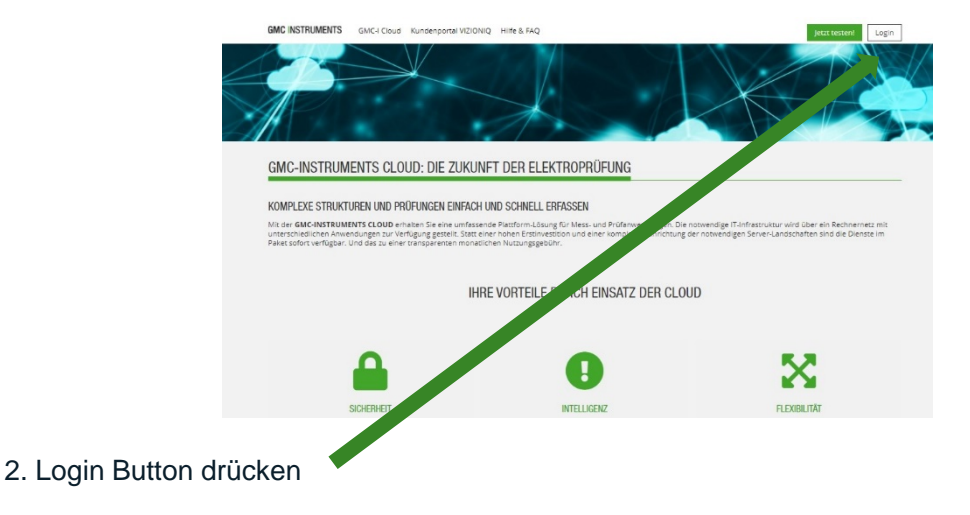

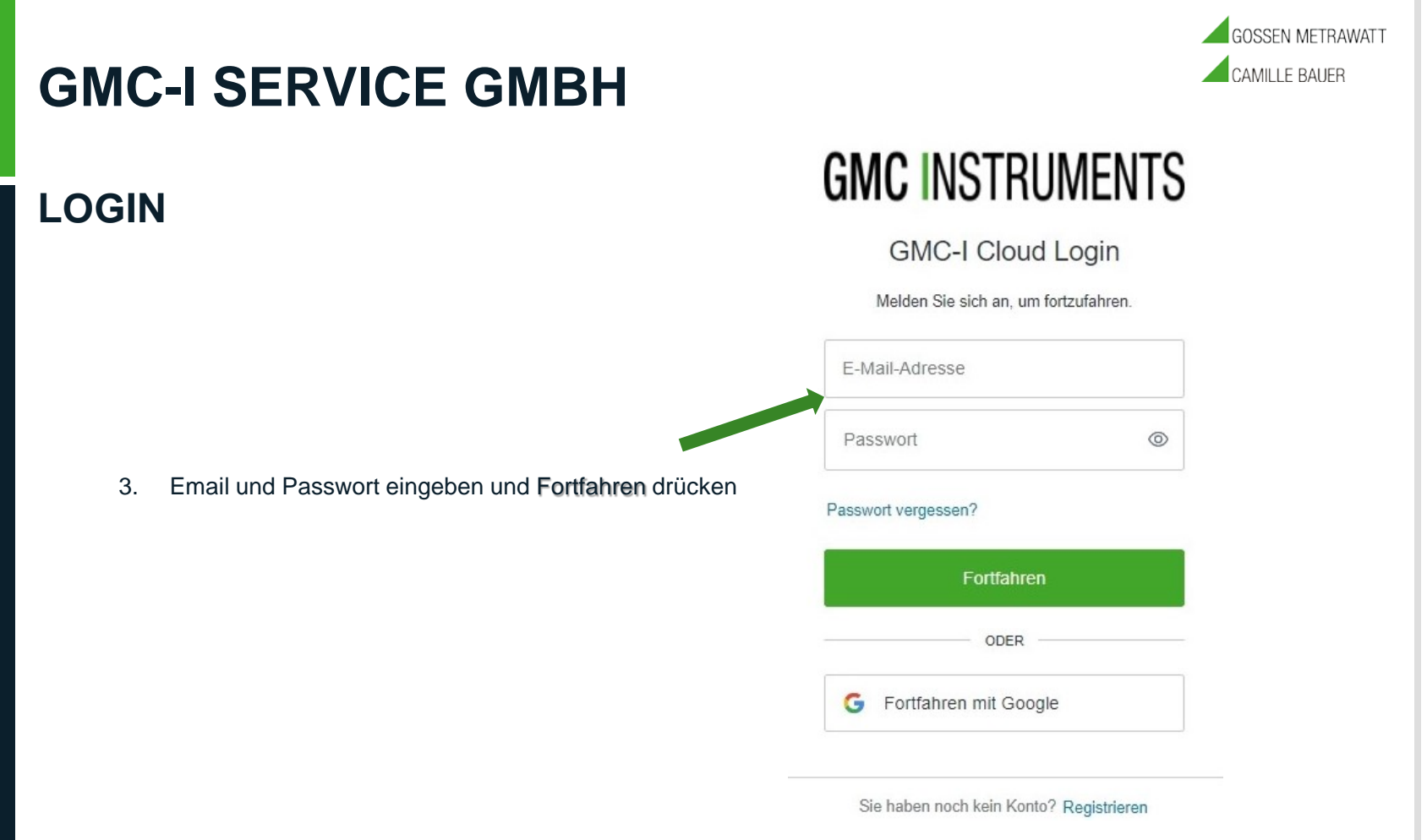

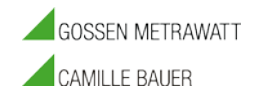

#### LOGIN

Sie befinden sich im Dashboard des Kundenbereiches

Mittels dem Link IZYCHECK.IQ Dashboard erreichen Sie die GMC-I SERVICE Clos GMC INSTRUMENTS GMC-I Cloud Kundenportal VIZIONIQ Hilfe & FAQ

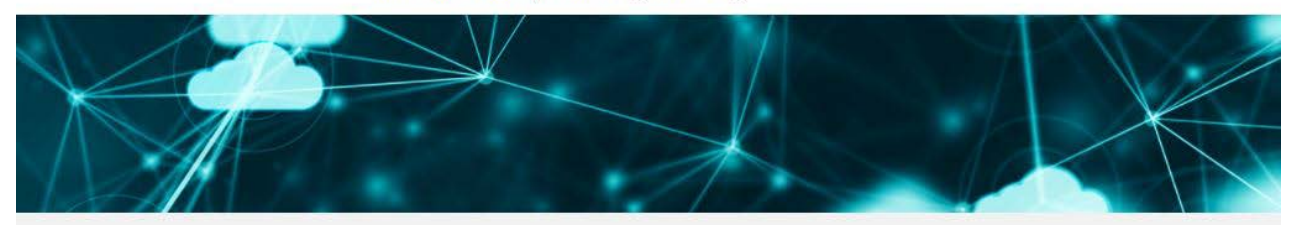

#### WILLKOMMEN IM KUNDENBEREICH

| > Konto                              |                                                                      |
|--------------------------------------|----------------------------------------------------------------------|
| Benutzer & Lizenzen   Downloadcenter |                                                                      |
| > Abrechnung                         |                                                                      |
| ıpressum                             | 🕨 Kontakt                                                            |
|                                      | > Konto<br>> Benutzer & Lizenzen<br>> Downloadcenter<br>> Abrechnung |

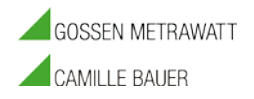

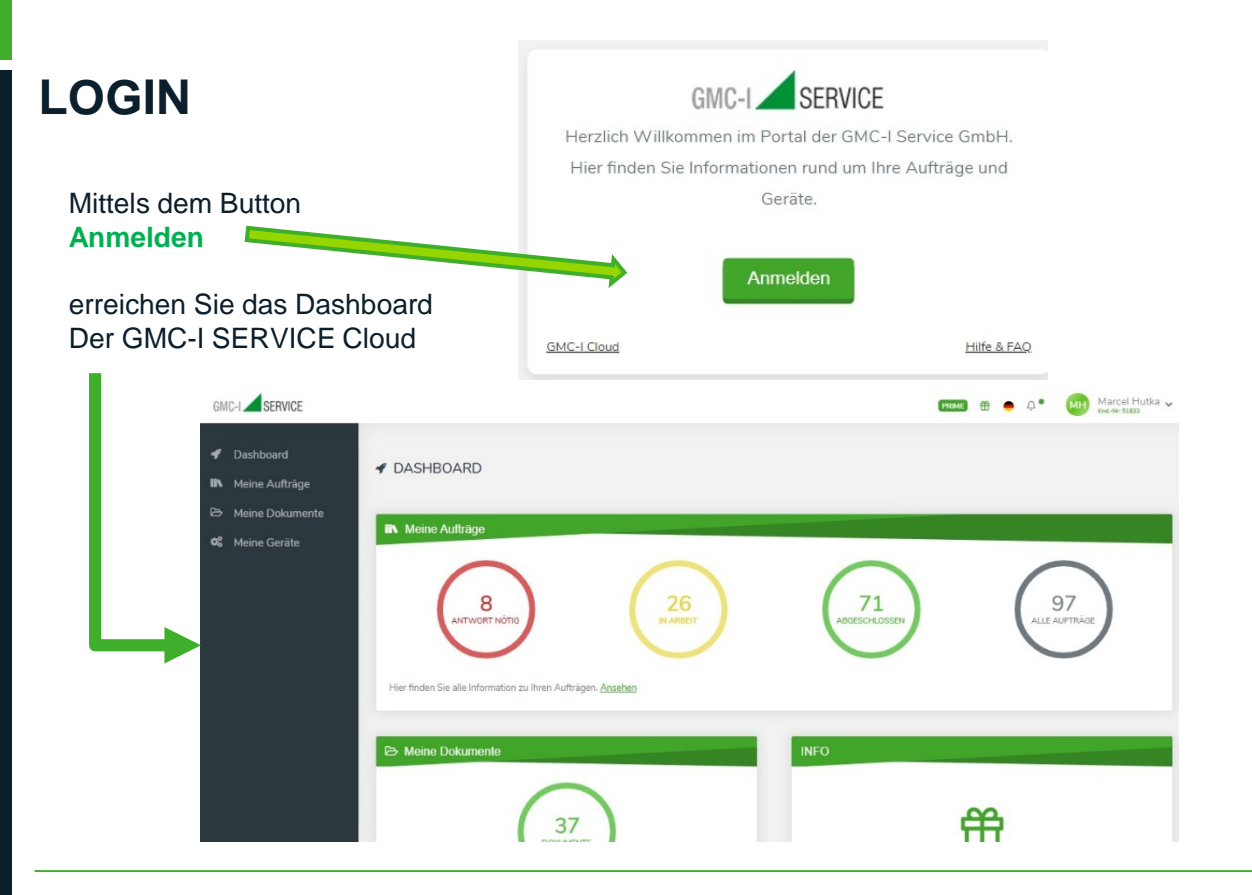

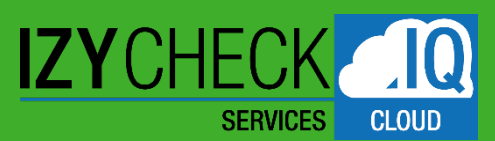

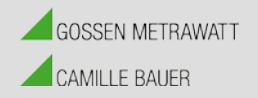

# SERVICE PORTAL – IZYCHECK IQ

#### KURZBEDIENUNGSANLEITUNG

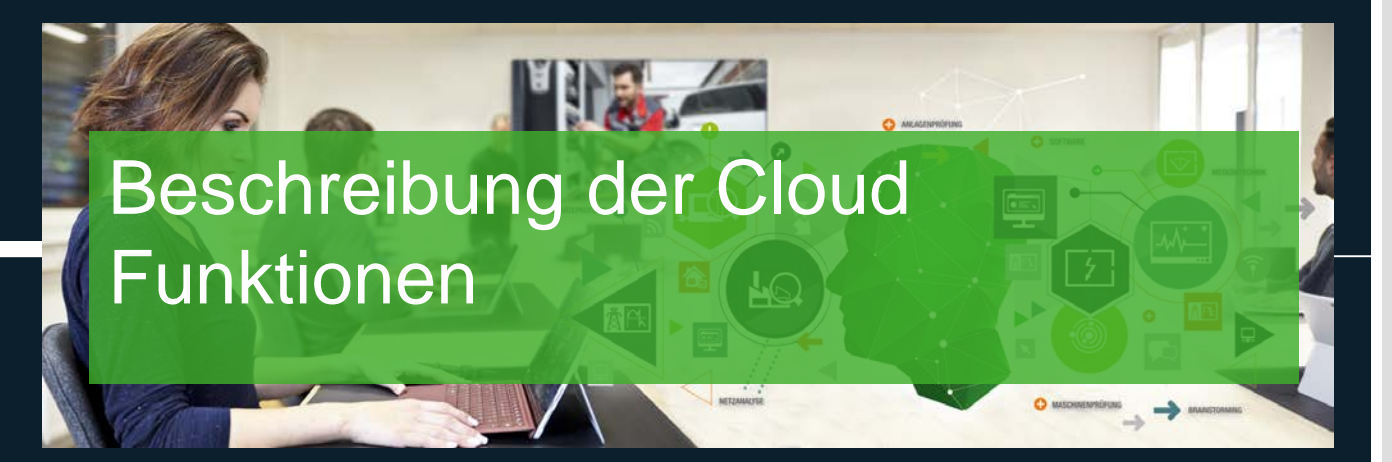

G. FRISCH 10.11.20

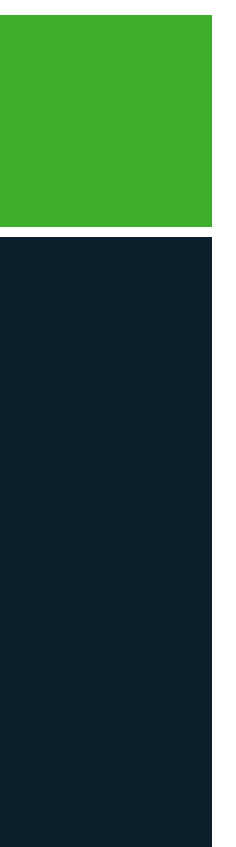

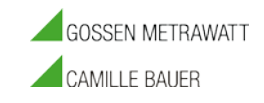

#### **3.** BESCHREIBUNG DER CLOUD FUNKTIONEN

# IZYCHECK LIQ Services Cloud

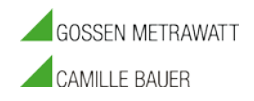

### **3.** BESCHREIBUNG

IZYCHECK.IQ – Ein Portal für After Sales-Dienstleistungen und Produkte.

- Zur Verfolgung des Auftragsstatus.
- Zur Dokumentenverwaltung und Dokumentmanagement
- Als Prüfmittelmanagement und als Gerätedatenbank
- Zur Geräteübersicht und als LifeCycle Management
- Für die Archivierung der Dokumente inklusive Datensicherheit
- Hoher Datenschutz durch sichere Registrierung, Benutzeranbindung, Bezahlmöglichkeiten, Vertragsverwaltung, Lizensierung und Rechnungsstellung
- Rechtssicherheit durch aktuelle und allzeit sowie von jedem Ort aus verfügbare Dokumente
- Plattform unabhängige Anwendung für PC, Tablet und Mobiltelefon.

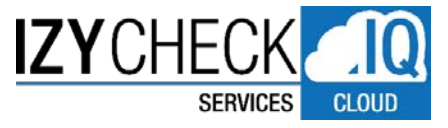

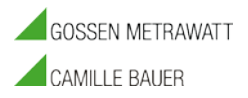

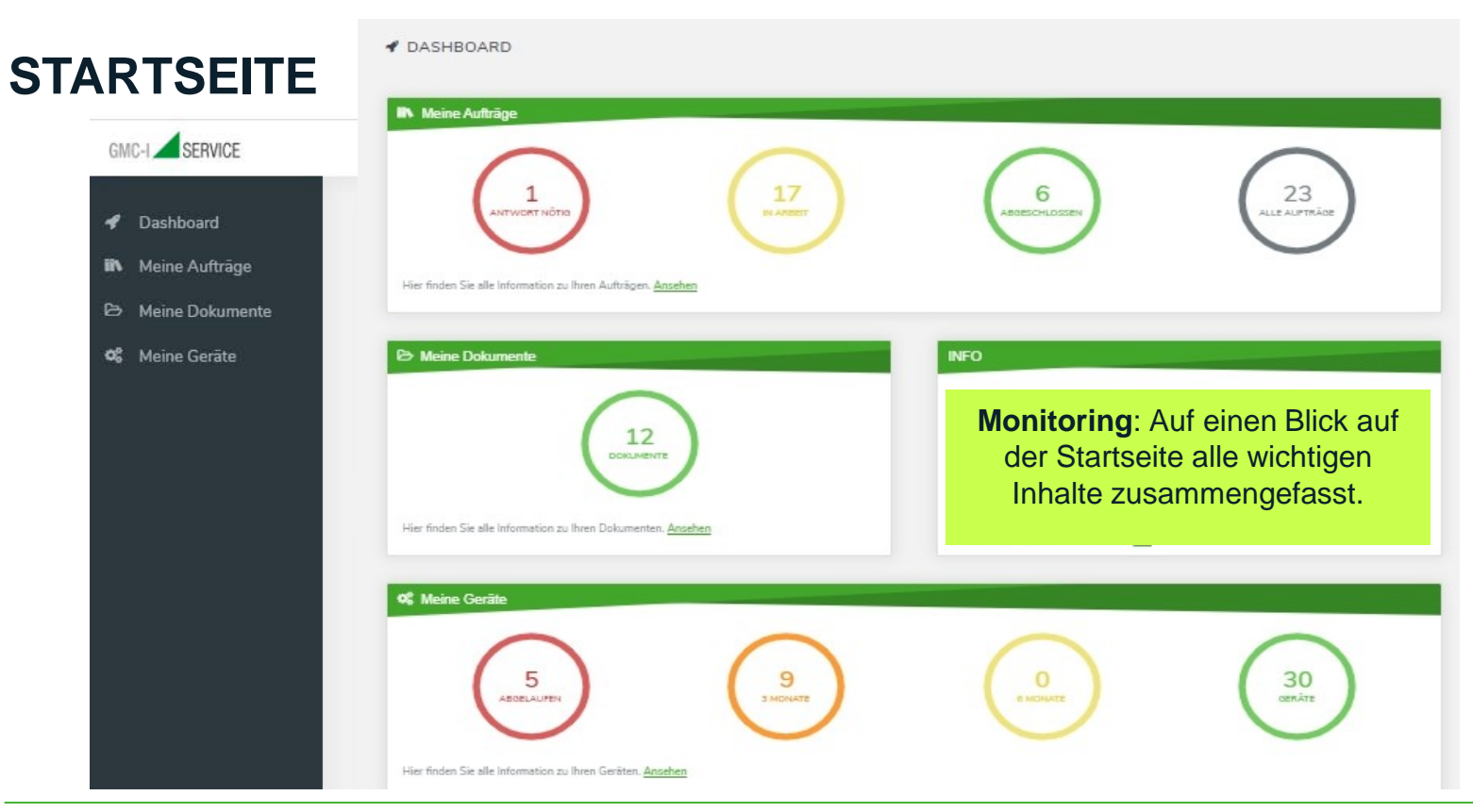

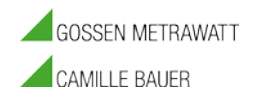

### **MEINE AUFTRÄGE**

**GMC** INSTRUMENTS

Um die anfallende Arbeit und das Personal optimal planen zu können, erleben Sie live wie Ihr Auftrag bearbeitet wird und erfahren Sie wann Ihr Messgerät wieder bei Ihnen eintrifft.

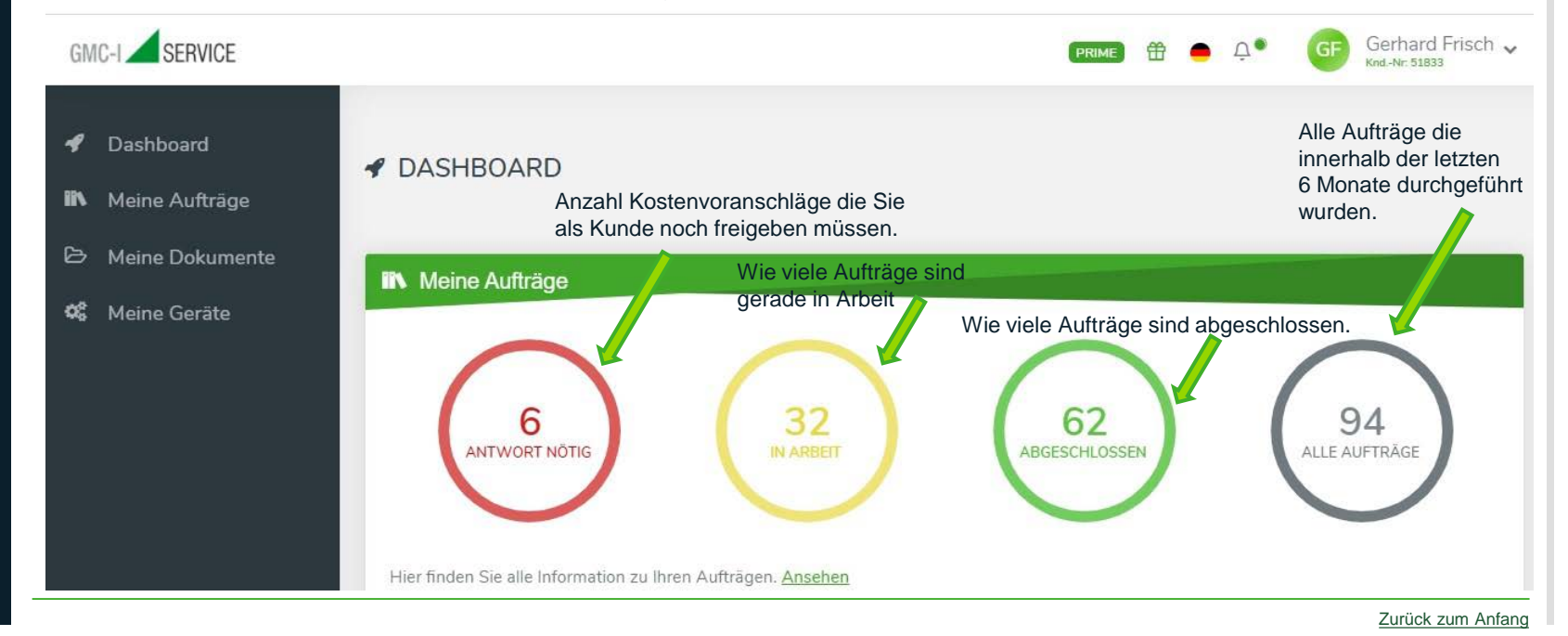

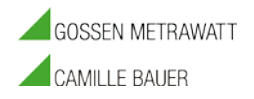

#### **MEINE AUFTRÄGE**

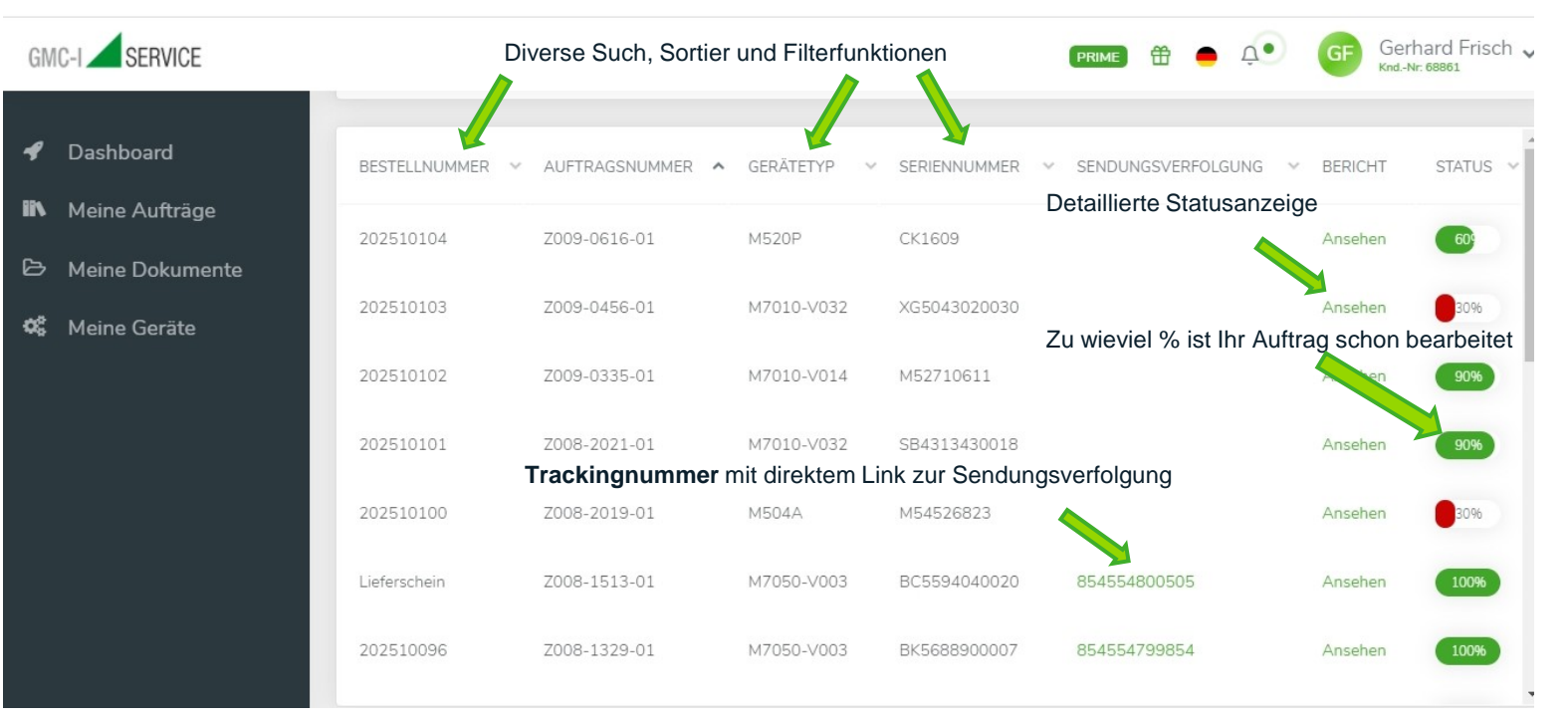

**GMC** INSTRUMENTS

#### Zurück zum Anfang

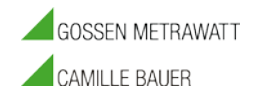

### **MEINE AUFTRÄGE**

Detaillierte Auftragsanzeige: Verfolgen Sie über 10 Stationen in Echtzeit Ihren Auftrag. Vom Wareneingang bis zum Lieferschein incl. Trackingnummer und direktem Link auf den Versanddienstleister. Abgeschlossene Aufträge verbleiben noch 6 Monate in Ihrem Auftragspool sichtbar.

- 1. Wareneingang (Wann ist Ihr Gerät angekommen)
- 2. Eingangsprüfung durchgeführt (Der aktuelle Zustand beim Eintreffen ihres Gerätes wurde geprüft)
- 3. Kostenvoranschlag erstellt Der Service wartet auf die Kundenfreigabe
- 4. Kostenvoranschlag genehmigt
- 5. **Reparaturbeginn** (Die genehmigte Reparatur/Kalibrierung wird begonnen)
- 6. Endprüfung (Das Gerät wird nach Herstellerspezifikationen geprüft)
- 7. Endprüfung abgeschlossen (Die Endprüfung wurde erfolgreich bestanden)
- 8. Kalibrierlabor (Ihr Gerät wird dem Kalibrierlabor vorgestellt & nach DIN17025 kalibriert)
- 9. Reparaturende (Die Reparatur und/oder Kalibrierung ist abgeschlossen)
- **10. Lieferschein** (Lieferschein wurde erstellt und ihr Auftrag an den Logistikdienstleister übergeben)

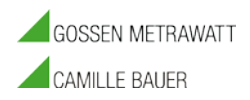

### **MEINE AUFTRÄGE**

Detaillierte Auftragsanzeige

| Geräte Status (2009-0616-01)                              |                   |                    |    |
|-----------------------------------------------------------|-------------------|--------------------|----|
| STATUS SCHRITT                                            | STATUS            | DATUM              | 00 |
| 1. Wareneingang                                           | ~                 | 2020-09-09         | 4  |
| 2. Eingangsprüfung durchgeführt                           | ~                 | 2020-09-15         | Ę  |
| 3. Kostenvoranschlag erstellt - warten auf Kundenfreigabe | ~                 | 2020-09-15         | e  |
| 4. Kostenvoranschlag genehmigt                            | ~                 | 2020-09-16         | 7  |
| 5. Reparaturbeginn                                        | ~                 | 2020-7-17          | 2  |
| <sup>6. Endprüfung</sup><br>z.B. Status: Beginn der E     | <b>,</b><br>ndprü | 2020-09-22<br>fung | 0  |
| 7. Endprüfung abgeschlossen                               | ×                 | C                  |    |
| 8. Kalibrierlabor                                         | ×                 |                    | 1  |

|                                                        | 074710 | DATINA     |
|--------------------------------------------------------|--------|------------|
| IATUS SCHRITT                                          | STATUS | DATUM      |
| Kostenvoranschlag erstellt - warten auf Kundenfreigabe | ~      | 2020-06-15 |
| . Kostenvoranschlag genehmigt                          | ~      | 2020-06-19 |
| . Reparaturbeginn                                      | ~      | 2020-06-19 |
| . Endprüfung                                           | ~      | 2020-06-19 |
| . Endprüfung abgeschlossen                             | ~      | 2020-06-23 |
| . Kalibrierlabor                                       | ×      |            |
| . Reparaturende                                        | ~      | 2020 6-24  |
| 0. Lieferschein                                        | ~      | 2020-06-24 |

**GMC** INSTRUMENTS

#### Zurück zum Anfang

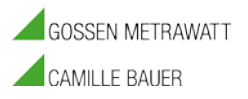

#### **MEINE AUFTRÄGE**

- Erfahren Sie rund um die Uhr, wie sich der Status Ihres Auftrages verändert.
  - Info per E-Mail bei jeder Veränderung.

Mehr Information

(Natürlich kann auch die Emailbenachrichtigung abgeschaltet werden)

Beste Grüße, Ihr GMC-I Servic

#### Sehr geehrter Kunde,

der Status Ihres Auftrags K009-0472-01 wurde geändert von "Endprüfung abgeschlossen" zu "Kalibrierlabor".

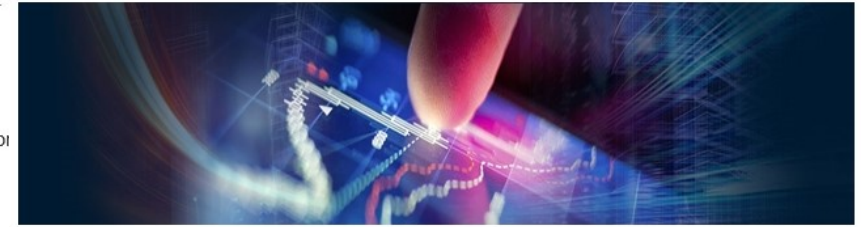

#### <sup>wi</sup> Sehr geehrter Kunde,

Ihr Paket mit der Sendungsnummer <u>854554816162</u> wurde dem Versanddienstleister übergeben, mehr Informationen zur Sendung finden Sie hier: <u>https://gls-group.eu/DE/de/paketverfolgung?</u> <u>trackingNumber=854554816162</u>.

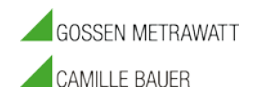

#### **MEINE DOKUMENTE**

Hier archivieren wir Ihre Nachweise z.B. Kalibrierscheine auf Dauer als pdf Dokument. Neben der Information über die gesamte Anzahl der Dokumente im Archiv, können Sie drucken, suchen oder sortieren nach Dokumententyp wie DAAkS Kalibrierschein, Werkskalibrierschein, Eingangskalibrierschein, DGUV Prüfnachweise oder Eichscheine.

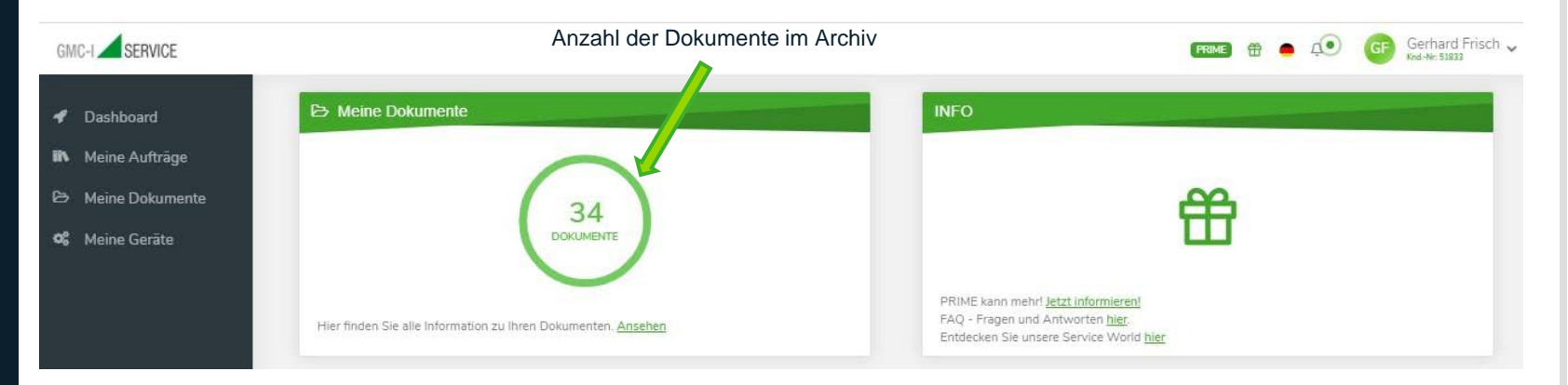

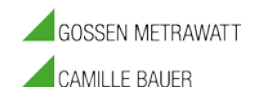

#### **MEINE DOKUMENTE**

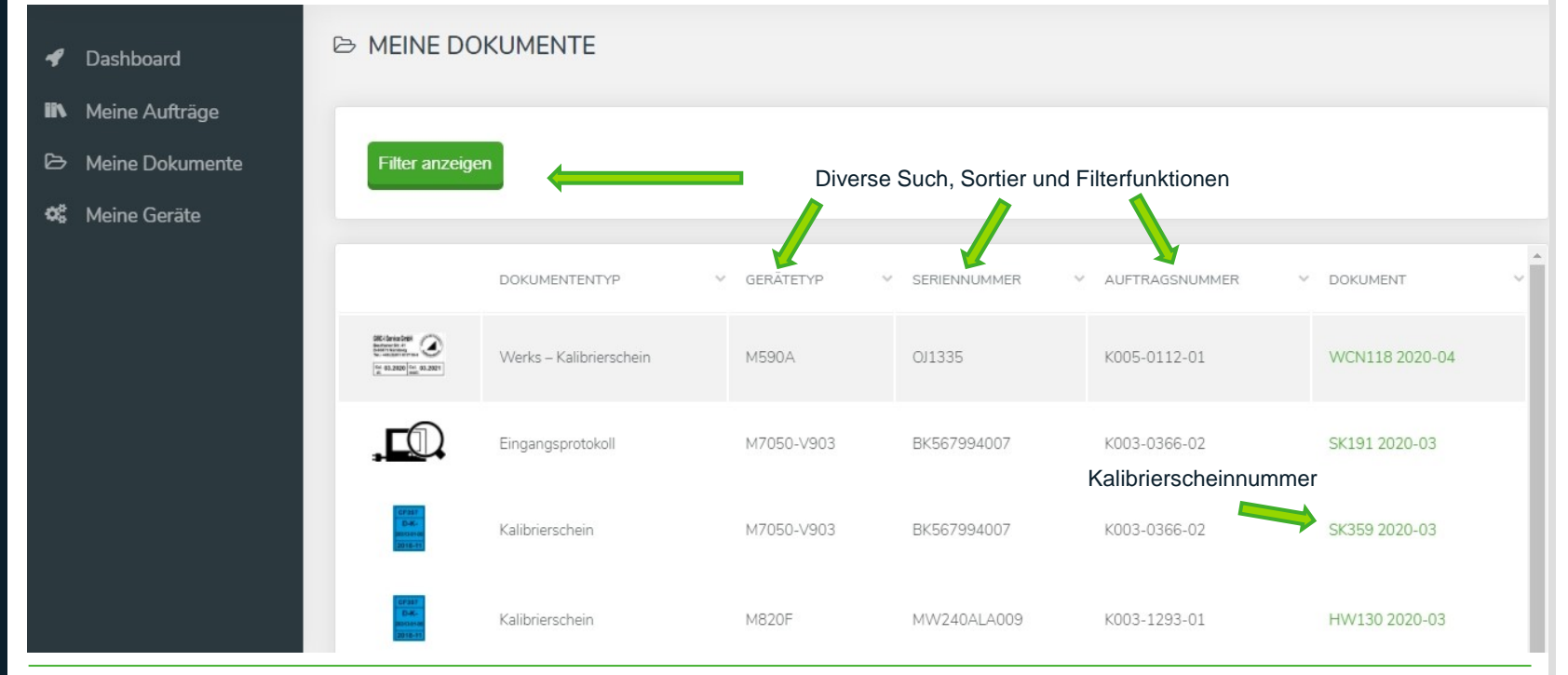

**GMC** INSTRUMENTS

#### Zurück zum Anfang

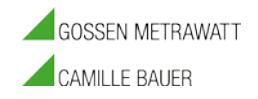

### **MEINE GERÄTE**

- Sie Erhalten Informationen über die Anzahl der Geräte bei denen das Kalibrierintervall bereits abgelaufen ist. Mit Gerätetyp, Seriennummer und Inventarnummer
- Anzahl der Geräte die in den nächsten 3 Monaten bzw. 6 Monaten zur Kalibrierung fällig sind. Mit Gerätetyp, Seriennummer und Inventarnummer
- Anzahl aller Geräte die sich im Archiv befinden. Mit Gerätetyp, Seriennummer und Inventarnummer

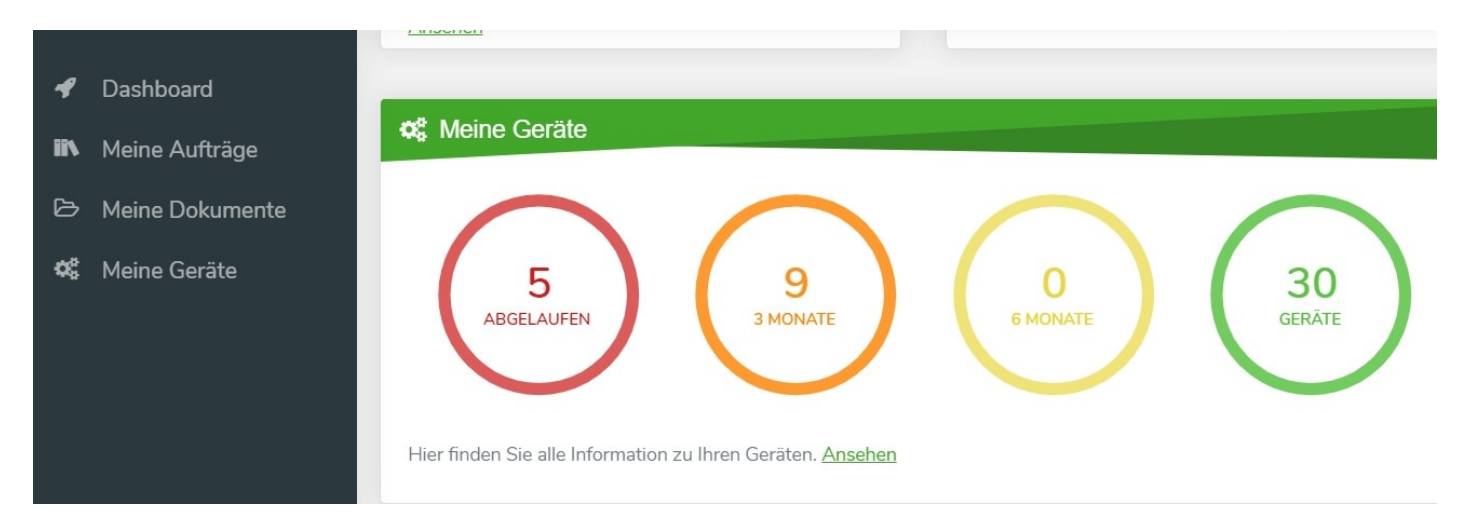

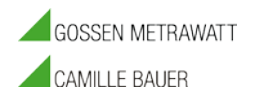

### **MEINE GERÄTE**

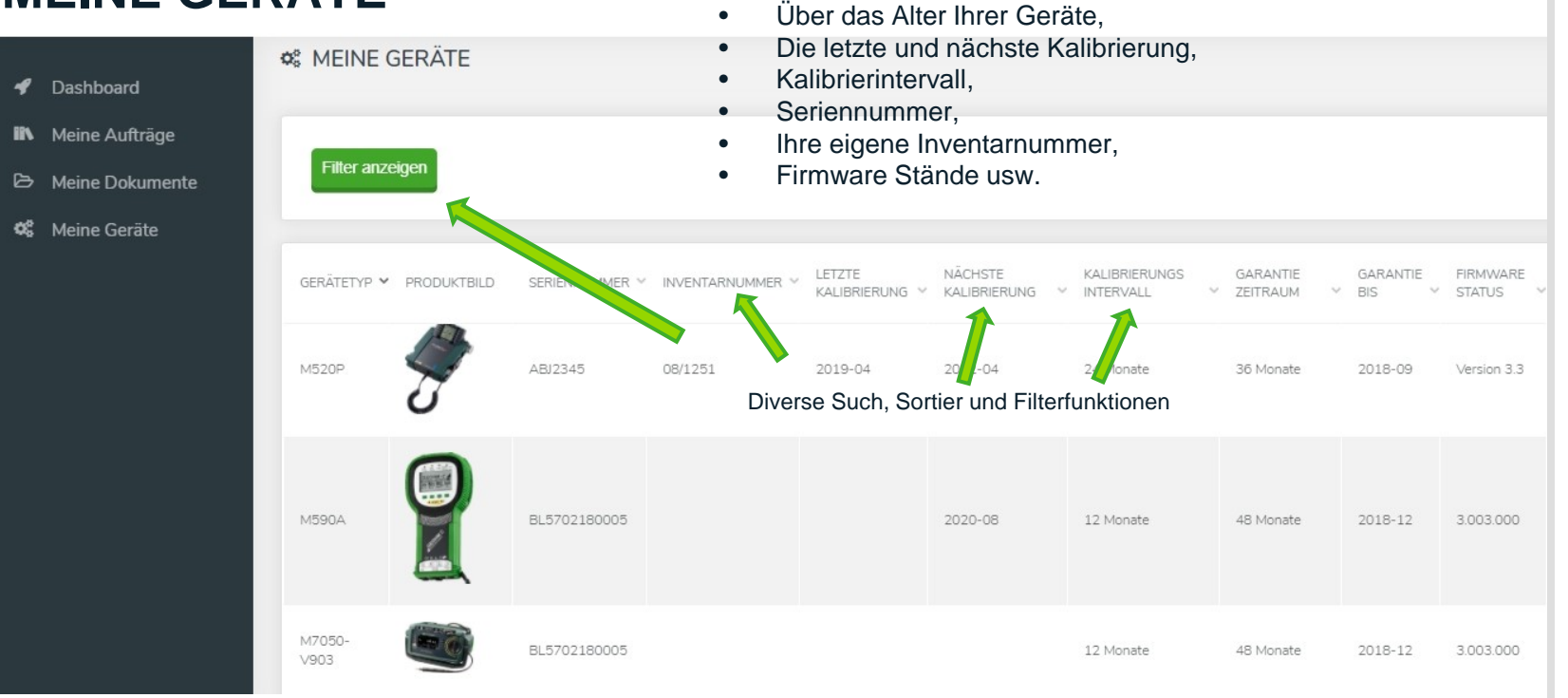

Hier verwalten Sie Ihren kompletten Gerätepark incl.

Produktbild und bekommen Information

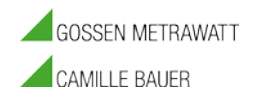

### **MEINE GERÄTE**

In Planung ist auch die Möglichkeit Geräte, die noch nicht im Gerätepark vorhanden sind, in die Verwaltung nachträglich mit aufzunehmen. EXCEL Import und Export.

| Ø Dashboard       | S MEINE GER    | RÄTE        |                |                  |                        |                           |                              |                        |                     |                    |
|-------------------|----------------|-------------|----------------|------------------|------------------------|---------------------------|------------------------------|------------------------|---------------------|--------------------|
| N Meine Aufträge  |                |             |                |                  |                        |                           |                              |                        |                     |                    |
| ⇒ Meine Dokumente | Filter anzeige | n           |                |                  |                        |                           |                              |                        |                     |                    |
| 🖇 Meine Geräte    |                |             |                |                  |                        |                           |                              |                        |                     |                    |
|                   | GERÄTETYP 🔦    | PRODUKTBILD | SERIENNUMMER V | INVENTARNUMMER V | LETZTE<br>KALIBRIERUNG | NÄCHSTE<br>V KALIBRIERUNG | KALIBRIERUNGS<br>V INTERVALL | GARANTIE<br>V ZEITRAUM | GARANTIE<br>V BIS V | FIRMWARE<br>STATUS |
|                   | Z270M          |             | BL5702180003   |                  |                        |                           | 12 Monate                    | 48 Monate              | 2018-12             | 3.003.000          |
|                   | QFLUKE1597FC   |             | XJ2346         | 08/1351          | 2019-04                | 2020-11                   | 24 Monate                    | 36 Monate              | 2018-09             | Version 3.3        |
|                   | QF0727         |             | XJ2345         | 08/1351          | 2019-04                | 2020-11                   | 24 Monate                    | 36 Monate              | 2018-09             | Version 3.3        |
|                   | QF0726         | 1           | XJ2345         | 08/1351          | 2019-04                | 2020-11                   | 24 Monate                    | 36 Monate              | 2018-09             | Version 3.3        |

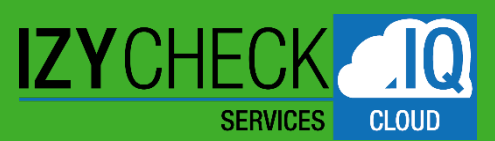

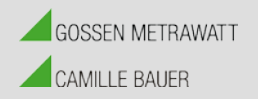

# SERVICE PORTAL – IZYCHECK IQ

#### KURZBEDIENUNGSANLEITUNG

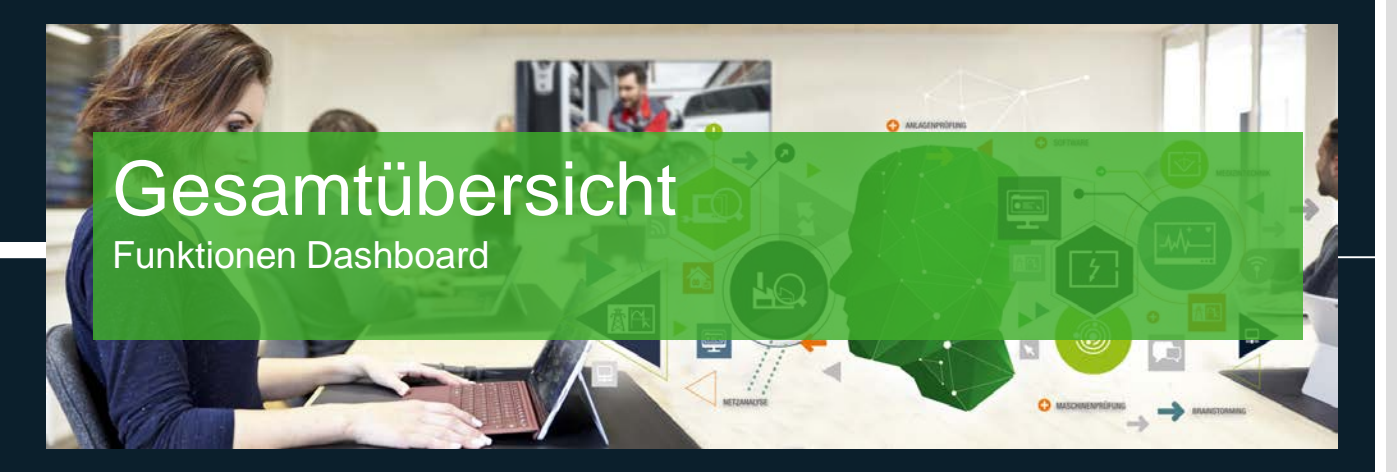

G. FRISCH 10.11.20

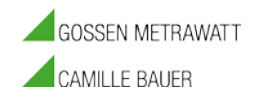

#### **4.** GESAMTÜBERSICHT FUNKTIONEN DASHBOARD

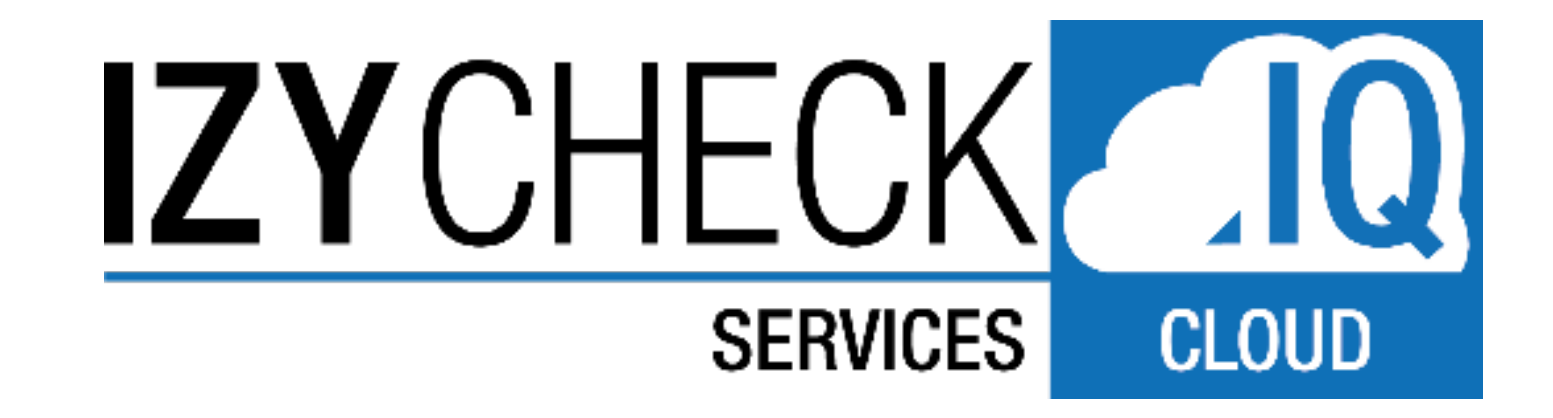

#### 4. GESAMTÜBERSICHT FUNKTIONEN DASHBOARD

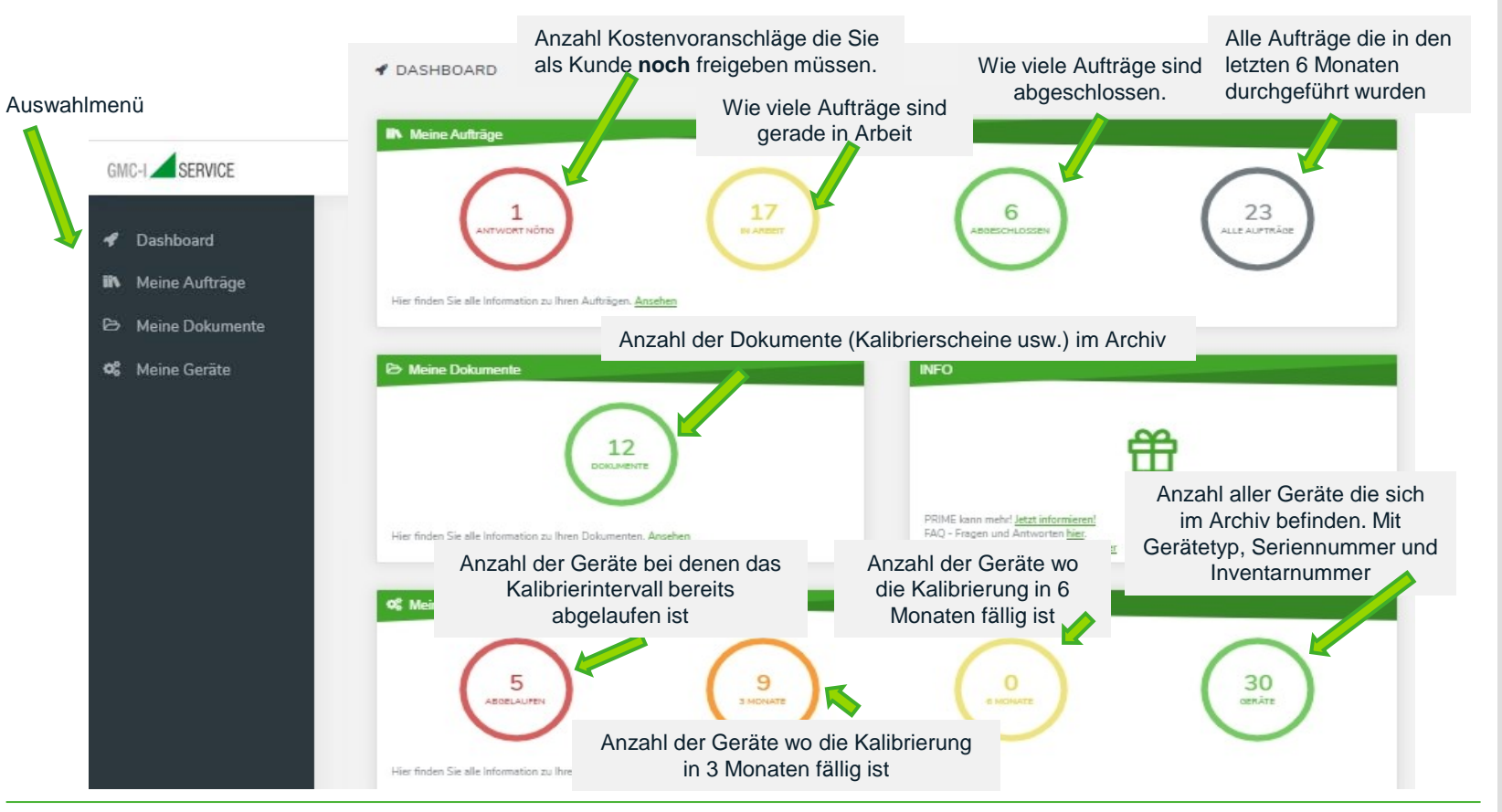

#### **GMC** INSTRUMENTS

GOSSEN METRAWATT

CAMILLE BAUER

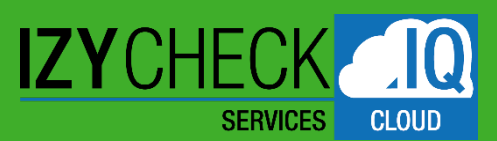

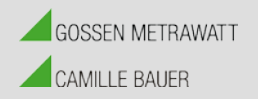

# SERVICE PORTAL – IZYCHECK IQ

#### KURZBEDIENUNGSANLEITUNG

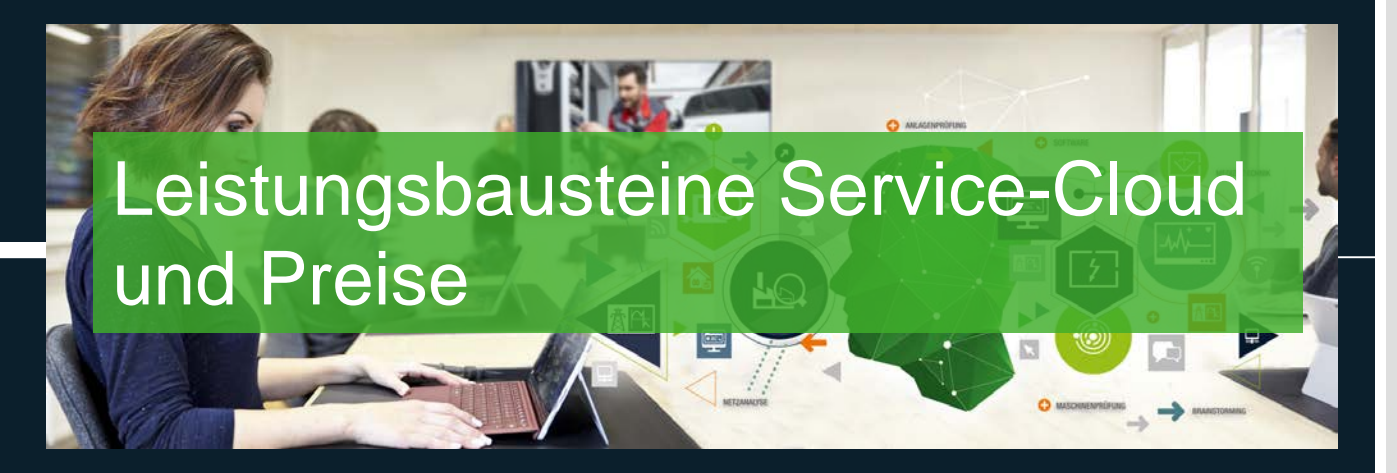

G. FRISCH 10.11.20

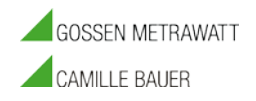

# 5. LEISTUNGSBAUSTEINE SERVICE-CLOUD UND PREISE

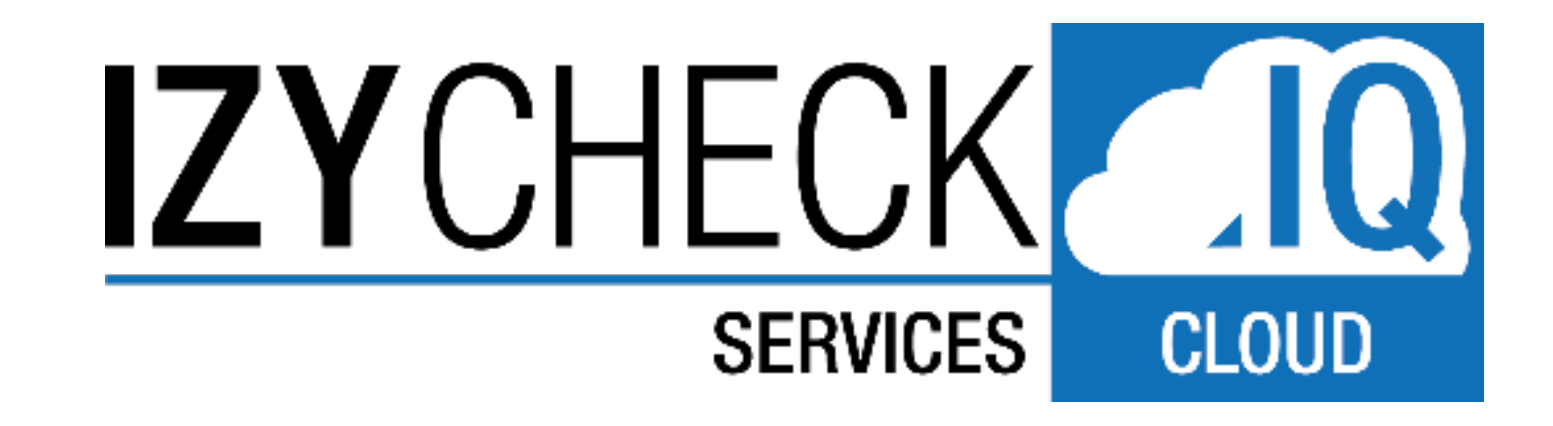

#### 5. LEISTUNGSBAUSTEINE SERVICE-CLOUD UND PREISE

#### Leistungsbausteine Service-Cloud - IZYCHECK.IQ

| BASIC             | ADVANCED                     | PROFESSIONAL                    | PREMIUM                         | für jeden weiteren User                                                                              |
|-------------------|------------------------------|---------------------------------|---------------------------------|----------------------------------------------------------------------------------------------------|
| 0,00 €            | 9,99 €                       | 19,99 €                         | 29,99 €                         | 1,99 €                                                                                               |
| €/Monat           | €/Monat                      | €/Monat                         | €/Monat                         | €/Monat                                                                                              |
| Beispielrechnung: | 1€/Stk.bei 10<br>Messgeräten | 0,2€/Stk.bei 100<br>Messgeräten | 0,1€/Stk.bei 300<br>Messgeräten |                                                                                                    |
| bis 3 Geräte      | bis 10 Geräte                | bis 100 Geräte                  | Mehr als 100<br>Geräte          | Allgemeine Features                                                                                  |
| 1                 | 1                            | 1                               | 1                               | Anzahl User im Paket inbegriffen                                                                     |
| Х                 | Х                            | Х                               | X                               | Prüfmittelverwaltung                                                                                 |
| Х                 | Х                            | Х                               | Х                               | Dokumenteverwaltung                                                                                  |
| Х                 | Х                            | Х                               | X                               | Auftragsverwaltung                                                                                   |
|                   | Х                            | Х                               | X                               | Weitere Nutzer zubuchbar                                                                             |
| Х                 | Х                            | Х                               | X                               | Benachrichtigung per Email bei Statusänderung der Aufträge                                           |
| Х                 | Х                            | Х                               | X                               | Auf PC, Handy, Tablet usw. nutzbar                                                                   |
| Х                 | Х                            | Х                               | Х                               | Dunkelmodus einstellbar                                                                              |
| X                 | Х                            | Х                               | Х                               | Auf Farbenblindheit, Achromatopsie umstellbar                                                        |
| Х                 | Х                            | Х                               | X                               | Übersicht über After Sales Aufträge, Kalibrierdokumente und Messgeräte                               |
| Х                 | Х                            | Х                               | X                               | Übersicht über offene Kostenvoranschläge                                                             |
| Х                 | Х                            | Х                               | Х                               | Übersicht über Aufträge die in Bearbeitung oder abgeschlossen sind                                   |
| х                 | Х                            | Х                               | x                               | Übersicht über alle Arten von Dokumenten (Kalibrierscheine, DGUV Prüfungen, Eingangsprotokolle usw.) |
| Х                 | X                            | Х                               | X                               | Übersicht über alle Messgeräte                                                                       |
| Х                 | X                            | Х                               | X                               | Übericht über Kalibrierintervalle                                                                    |
| Х                 | Х                            | Х                               | Х                               | Übersicht über anstehende Kalibrierungen                                                             |

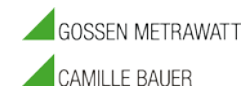

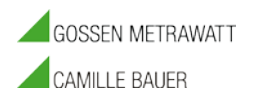

| BASIC                                 | ADVANCED                                                        | PROFESSIONAL                                                   | PREMIUM                                                         | MEINE AUFTRÄGE - Auftragsverfolgung, Auftragsstatus                                                                                                    |
|---------------------------------------|-----------------------------------------------------------------|----------------------------------------------------------------|-----------------------------------------------------------------|----------------------------------------------------------------------------------------------------|
|                                       |                                                                 |                                                                |                                                                 | Detaillierte Auftragsanzeige: Verfolgen Sie über bis zu 10 Stationen in Echtzeit Ihren Auftrag.                                                                                                    |
| Х                                     | X                                                               | Х                                                              | X                                                               | Eingangsbestätigung / Unit Arrived                                                                                                    |
|                                       |                                                                 | Х                                                              | X                                                               | Eingangsüberprüfung / Incoming Check                                                                                                    |
| Х                                     | X                                                               | Х                                                              | X                                                               | Kostenvoranschlag erstellt / Quotation made                                                                                                    |
| Х                                     | X                                                               | Х                                                              | X                                                               | Kostenvoranschlag freigegeben / Quotation released                                                                                                    |
|                                       | X                                                               | Х                                                              | X                                                               | Reparaturbeginn / Repair start                                                                                                    |
|                                       |                                                                 |                                                                | X                                                               | Abgleich/Endprüfung start / Adjustment/Final test start                                                                                                    |
|                                       |                                                                 |                                                                | X                                                               | Abgleich/Endprüfung beendet / Adjustment/Final test finished                                                                                                    |
|                                       |                                                                 | X                                                              | X                                                               | Kalibrierlabor Kalibrierung durchführen / Calibration laboratory                                                                                                    |
|                                       | X                                                               | Х                                                              | X                                                               | Reparaturende / Repair finished                                                                                                    |
| Х                                     | X                                                               | Х                                                              | X                                                               | Lieferschein erstellt / Delivery note ready                                                                                                    |
| Х                                     | X                                                               | Х                                                              | X                                                               | Trackingnummer / Tracking number                                                                                                    |
|                                       |                                                                 |                                                                |                                                                 |                                                                                                    |
| BASIC                                 | ADVANCED                                                        | PROFESSIONAL                                                   | PREMIUM                                                         | MEINE DOKUMENTE - Dokumentenverwaltung                                                                                                    |
| BASIC                                 | ADVANCED                                                        | PROFESSIONAL                                                   | PREMIUM                                                         | MEINE DOKUMENTE - Dokumentenverwaltung<br>Historie und Archivierung aller DAAkS Kalibrierscheine, Werkskalibrierscheine,<br>Eingangskalibrierscheine, DGUV Prüfnachweise oder Eichscheine                                                                                                    |
| BASIC   X                             | ADVANCED<br>X                                                   | PROFESSIONAL     X                                             | PREMIUM   X                                                     | MEINE DOKUMENTE - Dokumentenverwaltung       Historie und Archivierung aller DAAkS Kalibrierscheine, Werkskalibrierscheine, Eingangskalibrierscheine, DGUV Prüfnachweise oder Eichscheine       Aktuelle und Vergangene Kalibrierscheine Ihrer Geräte als PDF. Anzahl 3/10/100/>100 je nach Abo Model                                                                                                    |
| BASIC   X   X                         | ADVANCED<br>X<br>X                                              | PROFESSIONAL     X     X     X                                 | PREMIUM   X   X                                                 | MEINE DOKUMENTE - Dokumentenverwaltung       Historie und Archivierung aller DAAkS Kalibrierscheine, Werkskalibrierscheine, Eingangskalibrierscheine, DGUV Prüfnachweise oder Eichscheine       Aktuelle und Vergangene Kalibrierscheine Ihrer Geräte als PDF. Anzahl 3/10/100/>100 je nach Abo Model       Gesamt Anzahl der Dokumente als Übersicht                                                                                                    |
| BASIC   X   X                         | ADVANCED<br>X<br>X                                              | PROFESSIONAL     X     X     X                                 | PREMIUM   X   X                                                 | MEINE DOKUMENTE - Dokumentenverwaltung       Historie und Archivierung aller DAAkS Kalibrierscheine, Werkskalibrierscheine, Eingangskalibrierscheine, DGUV Prüfnachweise oder Eichscheine       Aktuelle und Vergangene Kalibrierscheine Ihrer Geräte als PDF. Anzahl 3/10/100/>100 je nach Abo Model       Gesamt Anzahl der Dokumente als Übersicht       Anzeige sortier und filterbar nach                                                                                         |
| BASIC   X   X   X   X                 | ADVANCED<br>X<br>X<br>X<br>X                                    | PROFESSIONAL     X     X     X     X                           | PREMIUM   X   X   X   X                                         | MEINE DOKUMENTE - Dokumentenverwaltung       Historie und Archivierung aller DAAkS Kalibrierscheine, Werkskalibrierscheine, Eingangskalibrierscheine, DGUV Prüfnachweise oder Eichscheine       Aktuelle und Vergangene Kalibrierscheine Ihrer Geräte als PDF. Anzahl 3/10/100/>100 je nach Abo Model       Gesamt Anzahl der Dokumente als Übersicht       Anzeige sortier und filterbar nach       Dokumententyp                                                                     |
| BASIC   X   X   X   X   X   X         | ADVANCED<br>X<br>X<br>X<br>X<br>X<br>X                          | PROFESSIONAL     X     X     X     X     X     X     X         | PREMIUM   X   X   X   X   X   X   X                             | MEINE DOKUMENTE - Dokumentenverwaltung       Historie und Archivierung aller DAAkS Kalibrierscheine, Werkskalibrierscheine, Eingangskalibrierscheine, DGUV Prüfnachweise oder Eichscheine       Aktuelle und Vergangene Kalibrierscheine Ihrer Geräte als PDF. Anzahl 3/10/100/>100 je nach Abo Model       Gesamt Anzahl der Dokumente als Übersicht       Anzeige sortier und filterbar nach       Dokumententyp       Seriennummer                                                  |
| BASIC   X   X   X   X   X   X   X   X | ADVANCED<br>X<br>X<br>X<br>X<br>X<br>X<br>X<br>X<br>X           | PROFESSIONAL<br>X<br>X<br>X<br>X<br>X<br>X<br>X<br>X           | PREMIUM   X   X   X   X   X   X   X   X   X   X                 | MEINE DOKUMENTE - Dokumentenverwaltung       Historie und Archivierung aller DAAkS Kalibrierscheine, Werkskalibrierscheine, Eingangskalibrierscheine, DGUV Prüfnachweise oder Eichscheine       Aktuelle und Vergangene Kalibrierscheine Ihrer Geräte als PDF. Anzahl 3/10/100/>100 je nach Abo Model       Gesamt Anzahl der Dokumente als Übersicht       Anzeige sortier und filterbar nach       Dokumententyp       Seriennummer       Auftragsnummer                             |
| BASICXXXXXXXXX                        | ADVANCED<br>X<br>X<br>X<br>X<br>X<br>X<br>X<br>X<br>X<br>X<br>X | PROFESSIONAL<br>X<br>X<br>X<br>X<br>X<br>X<br>X<br>X<br>X<br>X | PREMIUM   X   X   X   X   X   X   X   X   X   X   X   X   X   X | MEINE DOKUMENTE - Dokumentenverwaltung       Historie und Archivierung aller DAAkS Kalibrierscheine, Werkskalibrierscheine,       Eingangskalibrierscheine, DGUV Prüfnachweise oder Eichscheine       Aktuelle und Vergangene Kalibrierscheine Ihrer Geräte als PDF. Anzahl       3/10/100/>100 je nach Abo Model       Gesamt Anzahl der Dokumente als Übersicht       Anzeige sortier und filterbar nach       Dokumententyp       Seriennummer       Auftragsnummer       Gerätetyp |

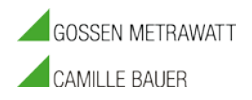

| BASIC | ADVANCED | PROFESSIONAL | PREMIUM | MEINE GERÄTE - Prüfmittelverwaltung                              |
|-------|----------|--------------|---------|------------------------------------------------------------------|
|       |          |              |         | Historie und Darstellung aller Prüfgeräte.                       |
| Х     | Х        | X            | Х       | Übersicht über alle abgelaufenen Kalibrierintervalle             |
| Х     | X        | X            | Х       | Übersicht über die in 3 und 6 Monaten fälligen Kalibrierungen    |
| X     | X        | X            | X       | Übersicht über die Anzahl der Geräte in der Prüfmittelverwaltung |
|       |          |              |         | Anzeige sortier und filterbar nach                               |
| Х     | Х        | Х            | Х       | Gerätetyp                                                        |
| Х     | Х        | Х            | Х       | Gerätebild                                                       |
| Х     | Х        | Х            | Х       | Seriennummer                                                     |
| Х     | Х        | Х            | Х       | Inventarnummer                                                   |
| X     | X        | X            | X       | letzte Kalibrierung                                              |
| Х     | Х        | Х            | Х       | nächste Kalibrierung                                             |
| Х     | Х        | Х            | Х       | Kalibrierintervall                                               |
| Х     | Х        | Х            | Х       | Firmwarestand                                                    |

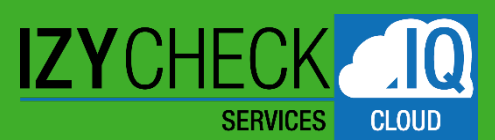

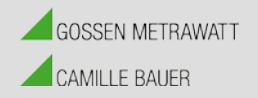

# SERVICE PORTAL – IZYCHECK IQ

#### KURZBEDIENUNGSANLEITUNG

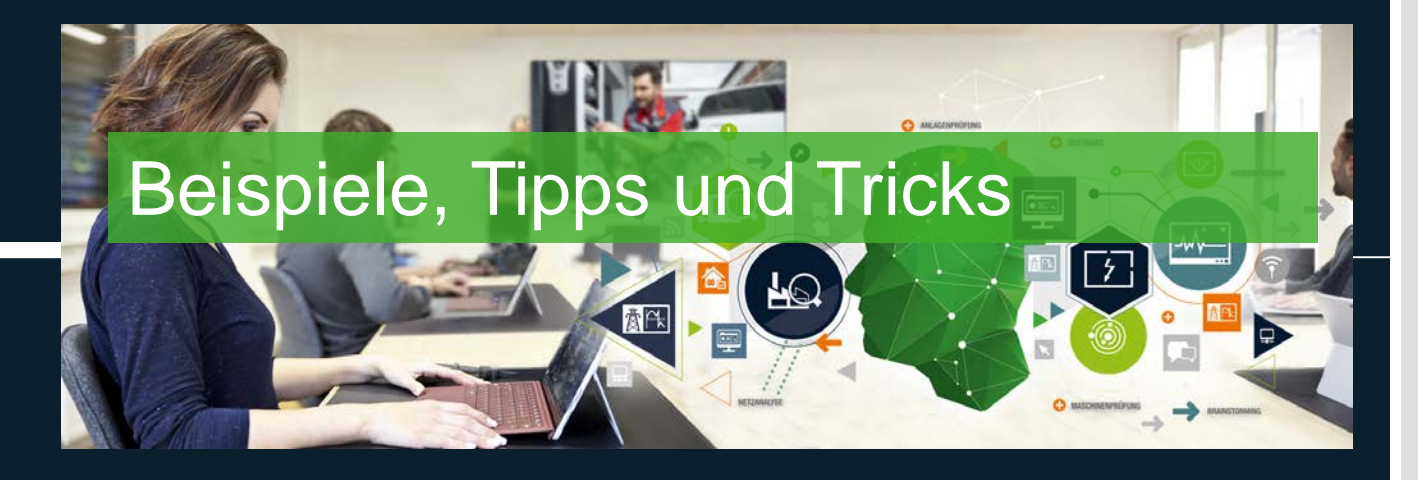

G. FRISCH 10.11.20

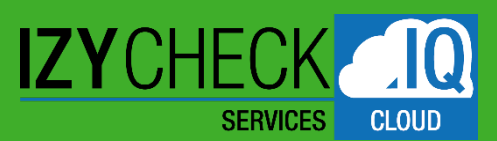

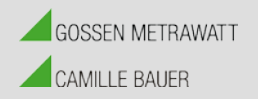

# SERVICE PORTAL – IZYCHECK IQ

#### KURZBEDIENUNGSANLEITUNG

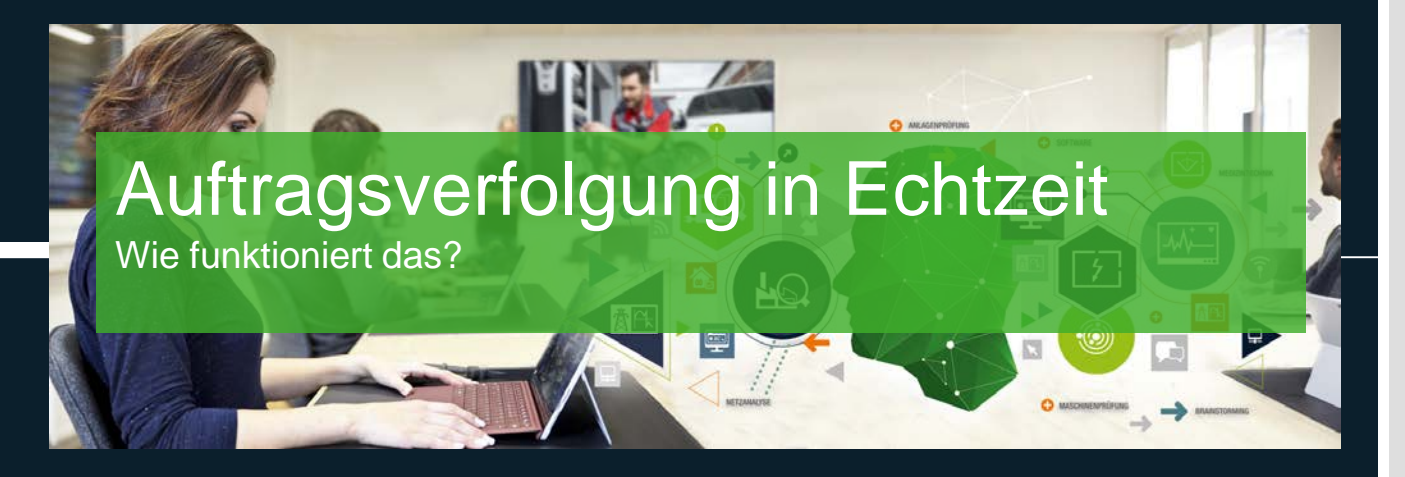

G. FRISCH 10.11.20

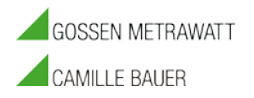

#### Aktualität und Vernetzung der Daten und das unmittelbare Zusammenspiel der Anwendungen am Beispiel der Endprüfung

- Meldet eine Endprüfstation in unserem Werk oder im Service (1) "Endprüfung erfolgreich" so wird sofort in der IZYCHECK.IQ Cloud der Auftragsstatus beim Kunden (2) auf 70% erfüllt gesetzt.
- In der Detailansicht (3) der Auftragsinformation wird der Schritt mit Datum und der Information "Endprüfung abgeschlossen" dargestellt.
- Zeitgleich erhält der Kunde, wenn er die Funktion aktiviert hat, eine E-Mail Benachrichtigung (4) zur erfolgreichen Endprüfung.

Die Kunden sind immer aktuell und transparent am Servicegeschehen und an der Abarbeitung Ihrer Aufträge beteiligt.

#### Auftragsverfolgung in Echtzeit

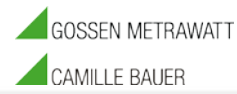

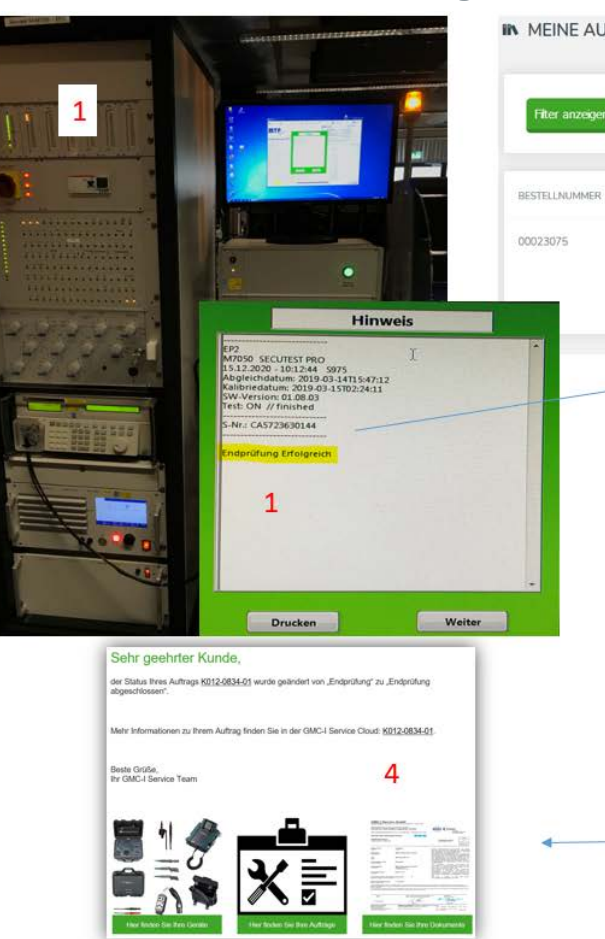

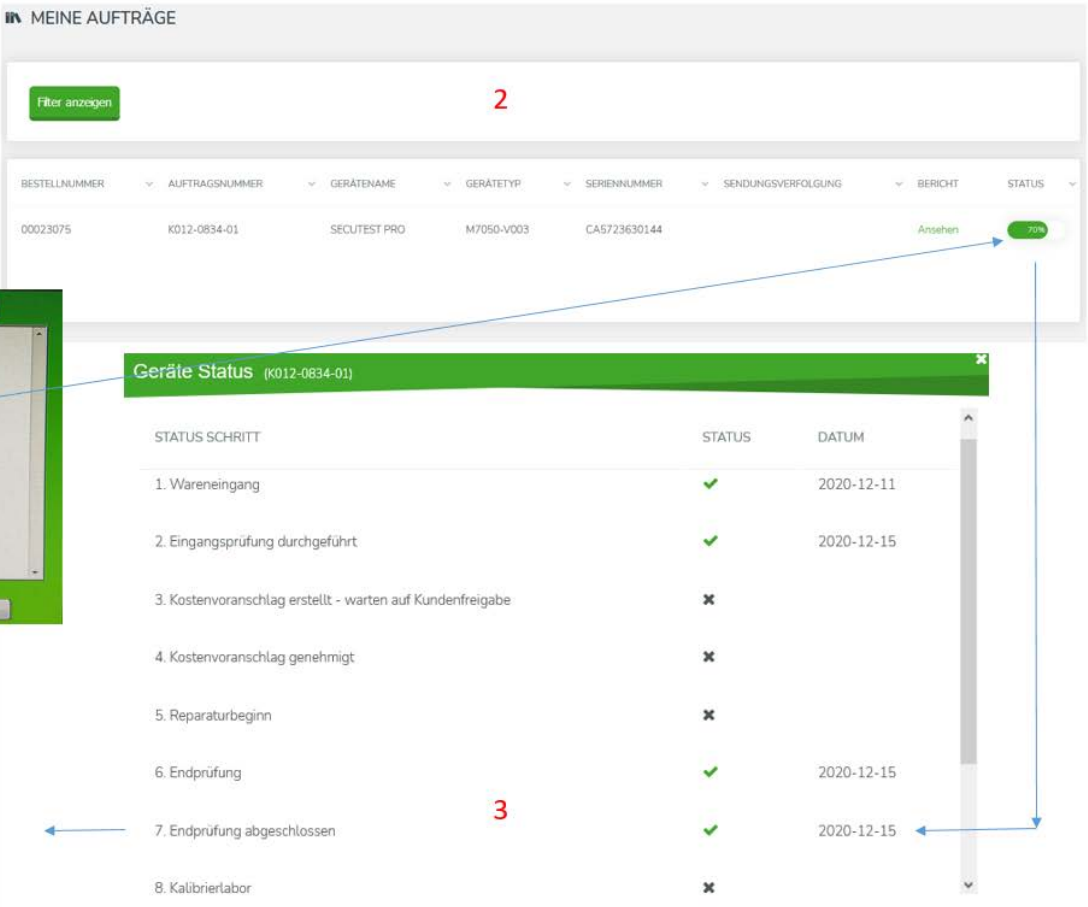

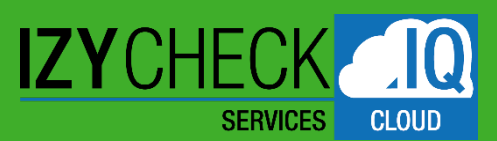

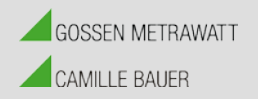

# SERVICE PORTAL – IZYCHECK IQ

#### KURZBEDIENUNGSANLEITUNG

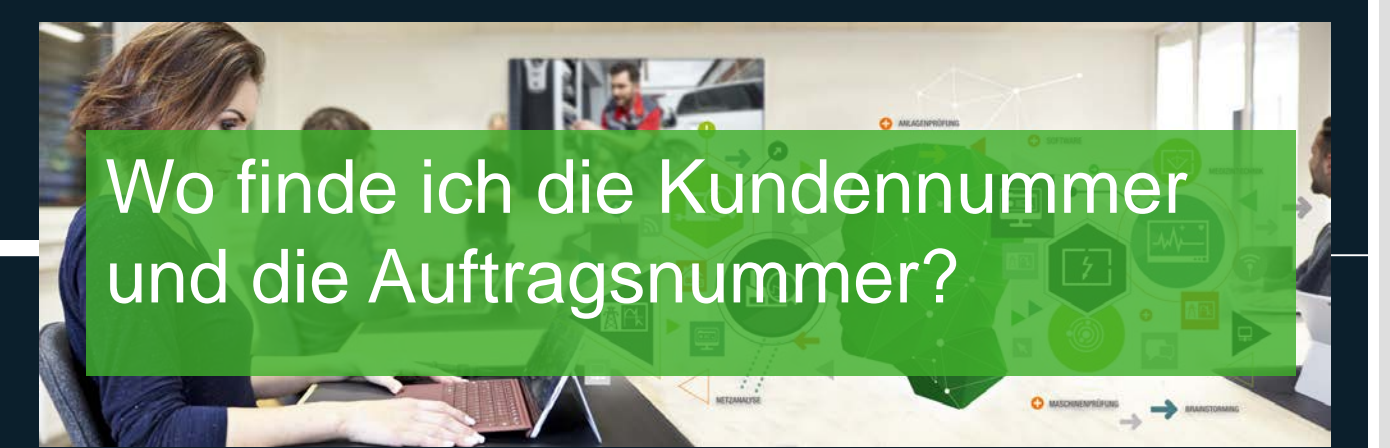

G. FRISCH 10.11.20

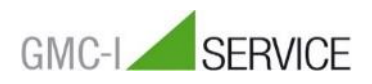

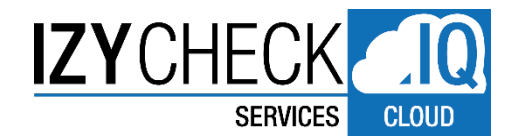

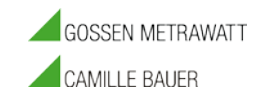

# **FAQ** Wo finde ich meine Kundennummer und eine Auftragsnummer?

Für die erste Anmeldung im Self Service Portal der GMC-I Service GmbH benötigen Sie einmalig Ihre Kundenummer und

eine beliebige Auftragsnummer.

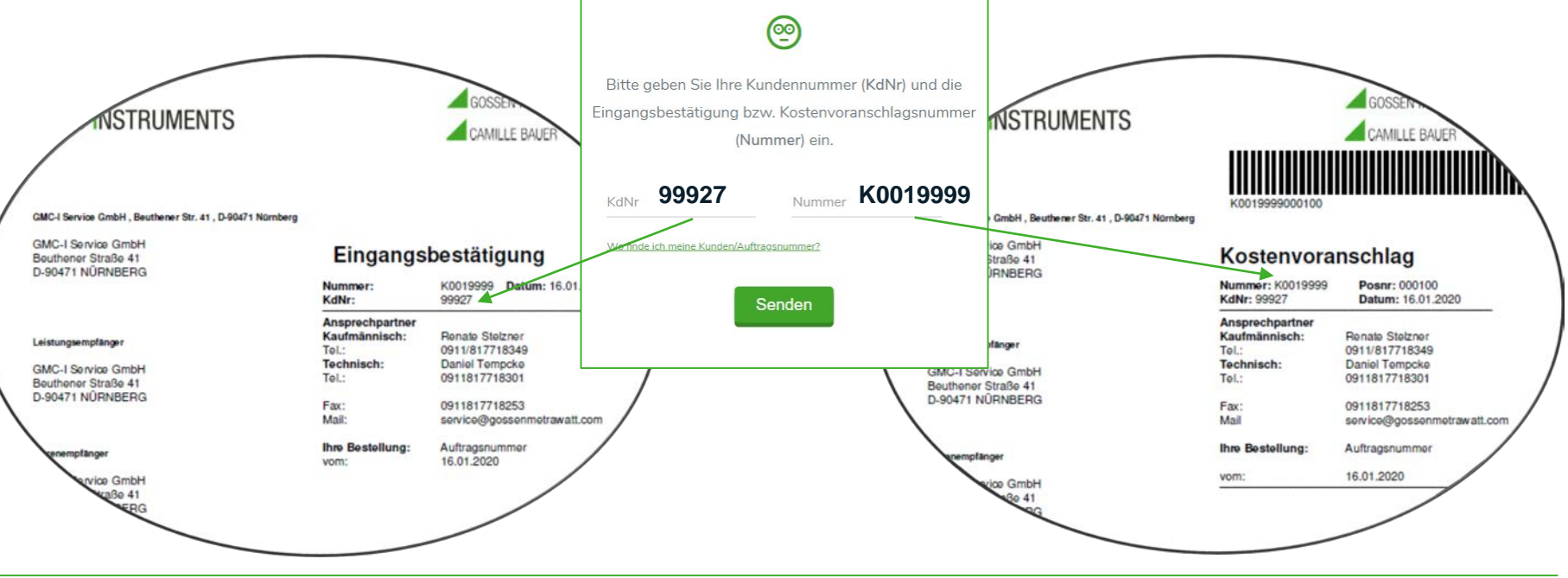

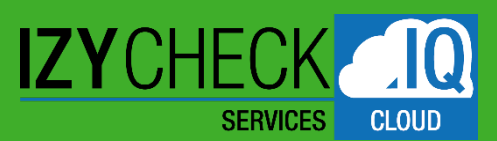

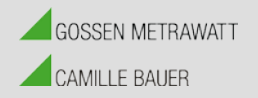

# SERVICE PORTAL – IZYCHECK IQ

#### KURZBEDIENUNGSANLEITUNG

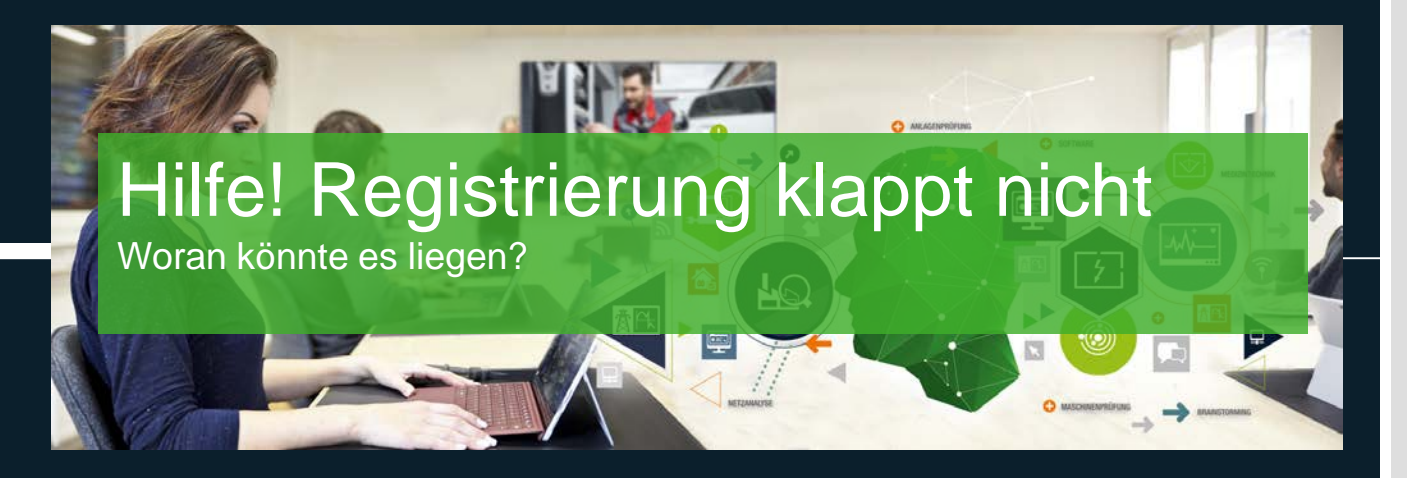

G. FRISCH 10.11.20

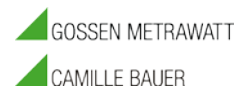

#### Sie kommen nicht in das Cloud-Portal?

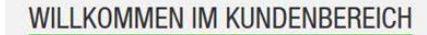

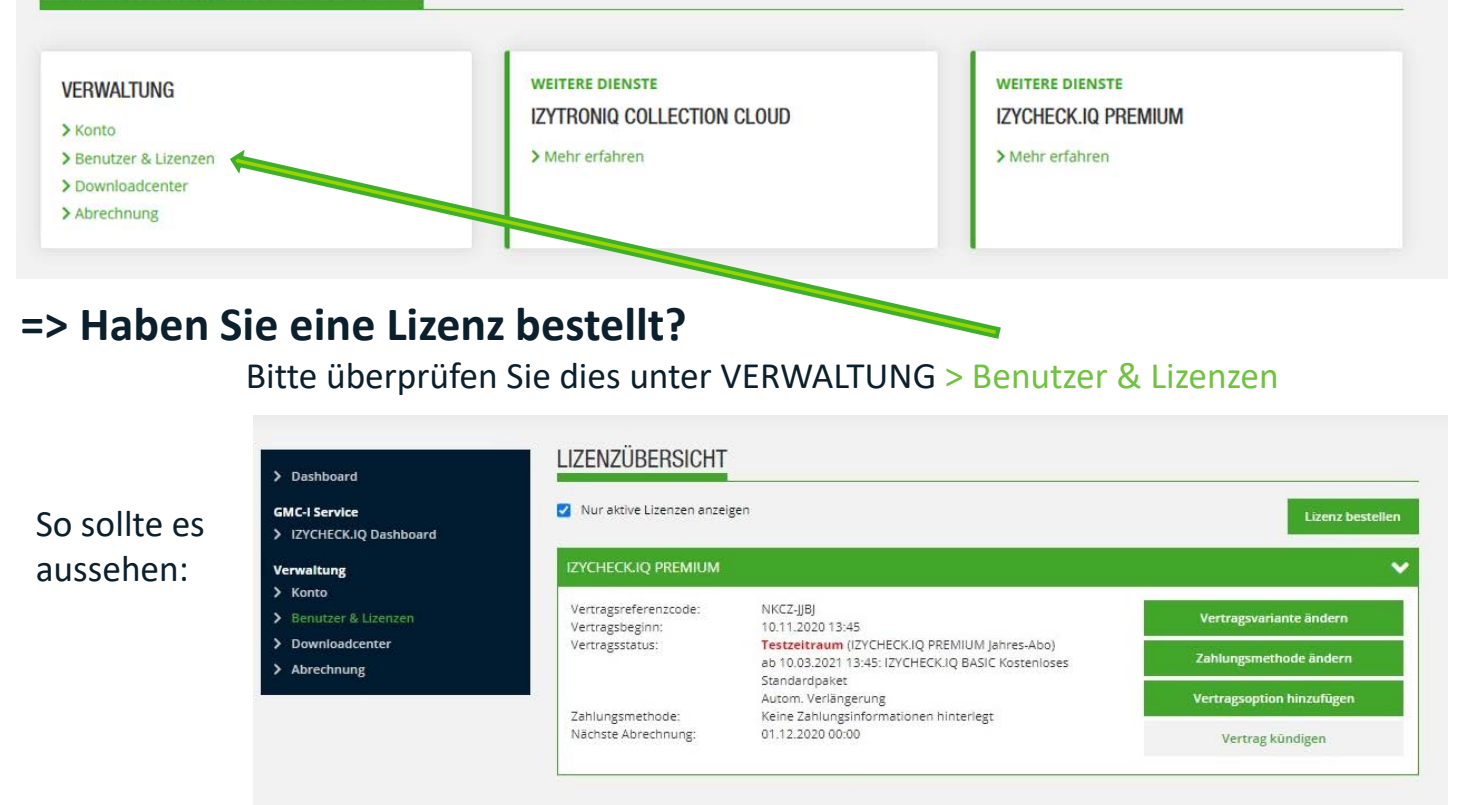

#### Zurück zum Anfang

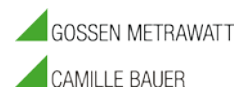

#### Bekommen Sie statt dessen diese Anzeige?

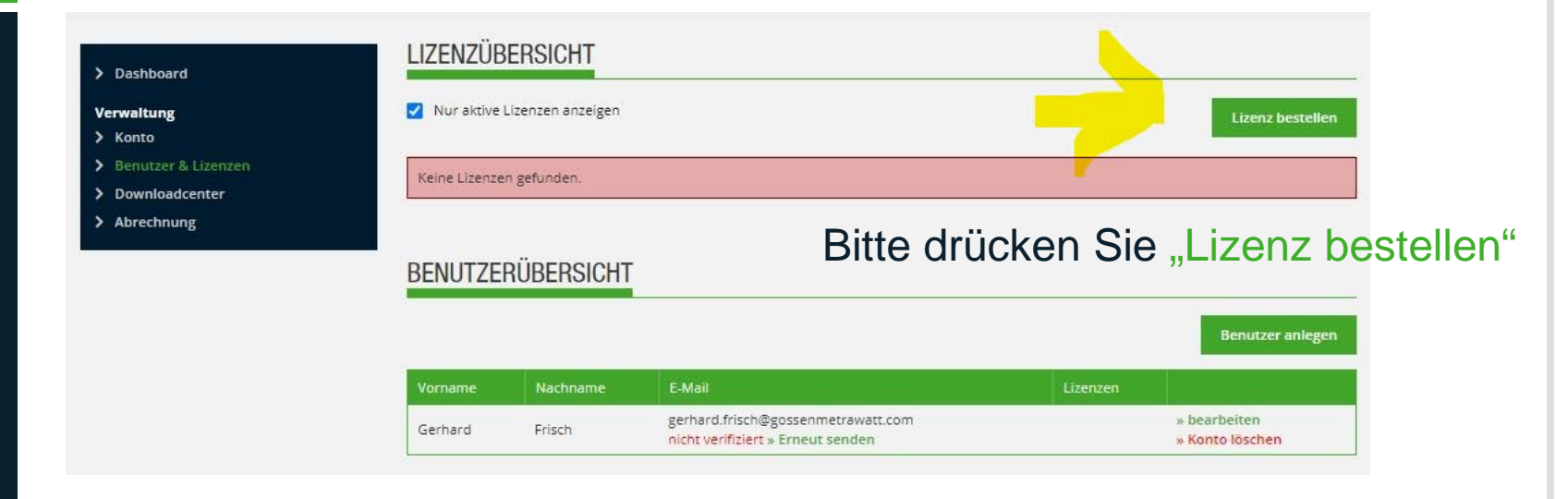

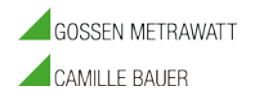

# Wählen sie "IZYCHECK.IQ" aus, indem Sie den Button "Kostenlos abonnieren" drücken

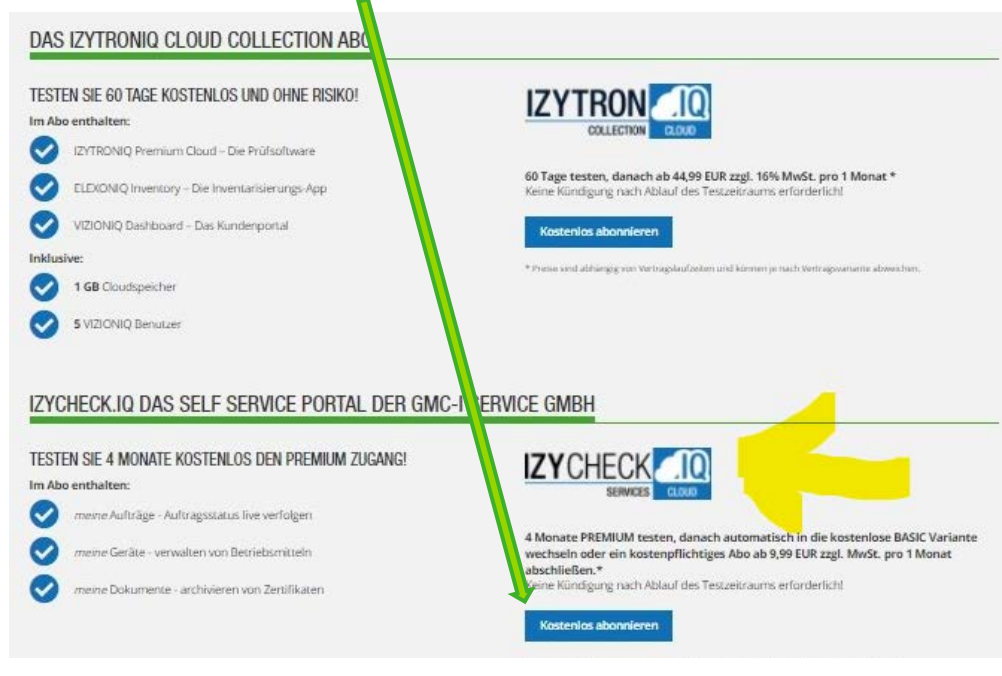

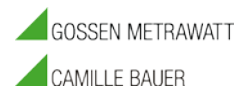

Thomas Klaus

#### Bitte noch einmal Abmelden und Anmelden Logout <> Login

GMC INSTRUMENTS GMC-I Cloud Kundenportal VIZIONIQ Hilfe & FAQ

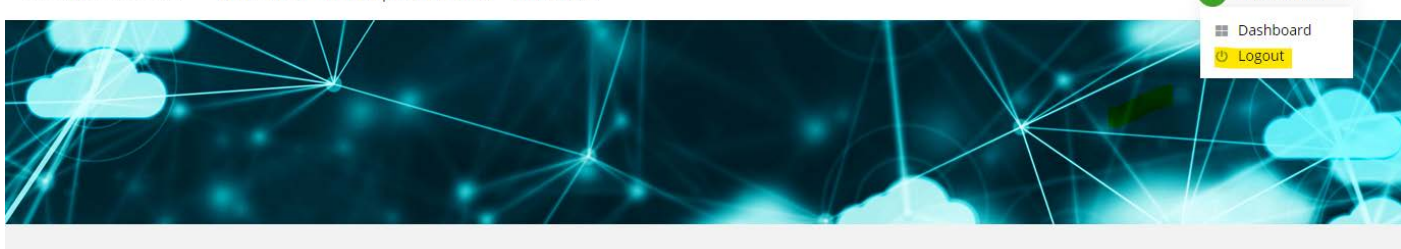

#### WILLKOMMEN IM KUNDENBEREICH

GMC-I SERVICE

VERWALTUNG

> Konto

> Benutzer & Lizenzen

> Downloadcenter
 > Abrechnung

WEITERE DIENSTE

IZYTRONIQ COLLECTION CLOUD

> Mehr erfahren

Nach dem Anmelden sollte diese obere Ansicht erscheinen und Sie gelangen nun in das Portal > IZYCHECK.IQ Dashboard